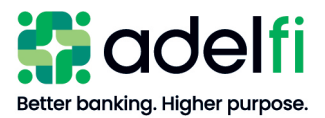

# Remote Deposit Capture User Guide

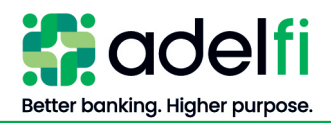

# Table of Contents

| Overview                            |                      | 5            |
|-------------------------------------|----------------------|--------------|
| Guide Contents                      |                      |              |
| System Requirements                 |                      |              |
| Contact Us                          |                      |              |
| Basic RDC Concepts                  |                      |              |
| Understand Checks                   |                      |              |
| Understand Deposits                 |                      |              |
| Logging on to RDC                   |                      |              |
| Exiting RDC                         |                      |              |
| Getting Started with RDC            |                      | 9            |
| Administrator Actions               |                      |              |
| Check Box Content                   |                      |              |
| Install Scanner                     |                      |              |
| Set Up Users                        |                      |              |
| All Users                           |                      |              |
| Set Deposit Confirmation Email Ac   | ldress               |              |
| Add Print Text Configuration for In | kjet Scanner (TS240) |              |
| Making Deposits                     |                      |              |
| Overview                            |                      |              |
| How to Endorse Checks               |                      |              |
| Process a Deposit                   |                      |              |
| Understand Deposit and Item Num     | Ibering              |              |
| Start a New Deposit                 | -                    |              |
| Understand the Deposit Summary      |                      |              |
| Edit Item Details                   |                      |              |
| Review Duplicate Item Suspects      |                      |              |
| Reject and Rescan                   |                      |              |
| View Item Images                    |                      |              |
| Sort and Customize Columns          |                      | 24           |
| Balance a Deposit                   |                      |              |
| Change an Item Amount               |                      |              |
| Change the Control Balance          |                      |              |
| Complete a Deposit                  |                      |              |
| Safeguard Checks                    |                      |              |
| Storing Checks                      |                      |              |
| Destroying Checks                   |                      |              |
| Resume a Suspended Deposit          |                      |              |
| Cancel a Deposit                    |                      |              |
| Reports                             |                      |              |
| Overview                            |                      |              |
| Access Reports                      |                      |              |
| Deposit Confirmation Report         |                      |              |
| CSV File Download                   |                      |              |
| Check Images or CSV File Downlo     | ad                   |              |
| © 2025 AdelFi. All Rights Reserved. | (Jan 2025)           | Page 2 of 43 |

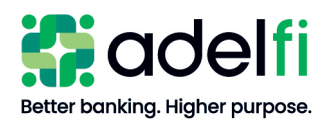

| Scanner Errors       30         Does Not Print Text String on Item       30         Increasing Performance       30         Item Stuck in Scanner       30         Laptop Cannot Detect Scanner       30         Not Functioning Property       31         Not Functioning Property       31         Scanner Empty       31         Scanner Takes a Long Time to Initiate       32         Scanner Timed Out       33         Slot Empty       33         Slot Empty       33         Slot Empty       33         Slot Empty       33         Slot Empty       33         Slot Empty       33         Slot Empty       33         Unable To.       Messages         Junable To.       Messages         Junable To.       Messages         Junable To.       34         Item Processing Issues       34         Item Scanned Not in Grid       35         Image Has Black Strack/Bar.       36         Scanner Not Detected       37         Original Image Scan       36         Scanner Timed Out       33         Use SCSI Connection Problem       34         Item Scann                                                                                                    | Troubleshooting                                |    |
|----------------------------------------------------------------------------------------------------|------------------------------------------------|----|
| Does Not Print Text String on Item.       30         Increasing Performance       30         Item Stuck in Scanner       30         Nat Functioning Properly.       31         Not Plugged in Message       31         Scanner Empty.       31         Scanner Empty.       31         Scanner Rejects Check.       32         Scanner Rejects Check.       32         Scanner Timed Out.       33         Slot Full       33         Slot Full       33         Slot Full       33         Slot Full       33         UsB or SCSI Connection Problem       34         Item Scanned Jugede-Down/Backward       34         Item Scanned Upside-Down/Backward       34         Item Scanned In Grid       35         Item Scanned Not Grid       35         Image Has Black Streaks/Bar       35         Item Scannel Not In Grid       35         Image Has Black Streaks/Bar       36         Scanner Not Plugged In Message       36         Scannel Not Migsing       37         Deposit Issues       36         Scannel Not Problem Invalid       38         Amount – Incorrect Format       38         Acc                                                                                                  | Scanner Errors                                 | 30 |
| Increasing Performance       30         Item Stuck in Scanner       30         Stapto Cannot Detect Scanner       30         Not Functioning Property       31         Not Plugged in Message       31         Scanner Kerpty       31         Scanner Empty       31         Scanner Not Detected       32         Scanner Rejects Check       32         Scanner Takes a Long Time to Initiate       32         Scanner Timed Out       33         Slot Empty       33         Slot Empty       33         Slot Empty       33         Slot Scanner Timed Out       33         Slot Empty       33         Slot Empty       33         Unable To       Messages         JUB Scanned Upde-Down/Backward       34         Item Processing Issues       34         Item Scanned Not in Grid       35         Image Has Black Streaks/Bar       36         Scanner Not Plugged In Message       36         Scanner Not Plugged In Message       36         Scanner Not Plugged In Message       36         Scanner Not Plugged In Message       36         Scanner Not Plugged In Message       37         Origi                                                                                                  | Does Not Print Text String on Item             | 30 |
| Item Stuck in Scanner       30         Laptop Cannot Detect Scanner       30         Not Functioning Properly       31         Not Plugged in Message       31         Scanner Softward       31         Scanner Softward       31         Scanner Mot Detected       32         Scanner Not Detected       32         Scanner Timed Out       33         Slot Empty       33         Slot Empty       33         Slot Empty       33         Slot Full       33         Unable To       Messages         Unable To       Messages         Unable To       Messages         UsB or SCSI Connection Problem       34         Item Scanned       35         UB or SCSI Connection Problem       34         Item Scanned Not in Grid       35         Image Has Black Streak/Bar       36         Scanner Not Plugged In Message       36         Scanner Not Plugged In Message       36         Stop Scanning Process       36         Scanner Not Plugged In Message       37         Original Image Massing       37         Original Image Massing       37         Original Image Missing       37                                                                                                    | Increasing Performance                         | 30 |
| Laptop Cannot Detect Scanner                                                                                                    | Item Stuck in Scanner                          | 30 |
| Not Functioning Property       31         Not Plugged in Message       31         Scan Mode Not Supported       31         Scanner Jammed       32         Scanner Not Detected       32         Scanner Takes a Long Time to Initiate.       32         Scanner Timed Out       33         Slot Empty       33         Slot Empty       33         Slot Empty       33         Unable To Messages       33         Unable To Messages       33         UsB or SCSI Connection Problem       34         Item Automatically Rejected       34         Item Automatically Rejected       34         Item Scanned Upside-Down/Backward       34         Item Scanned Upside-Down/Backward       36         Scanner Not Plugged In Message       36         Scanner Not Plugged In Message       36         Scanner Not Plugged In Message       37         Original Image Missing       37         Original Image Missing       37         Account Number Not Listed       37         Amount – Incorrect Format       38         Amount – Not Present       38         Annount – Not Present       38         Annount – Not Present                                                                                | Laptop Cannot Detect Scanner                   | 30 |
| Not Plugged in Message       31         Scan Mode Not Supported       31         Scanner Empty       31         Scanner Not Detected       32         Scanner Rejects Check       32         Scanner Timed Out       33         Slot Empty       33         Slot Full       33         Slot Full       33         Us Bessages       33         US B or SCSI Connection Problem       34         Item Processing Issues       34         Item Processing Issues       34         Item Scanned Upside-Down/Backward       34         Item Scanned Not in Grid       35         Image Has Black Streaks/Bar       36         Partial Image Scan       36         Scanner Not Plugged In Message       36         Scanner Not Plugged In Message       36         Scanner Not Plugged In Message       36         Scanner Not Plugged In Message       36         Scanner Not Listed       37         Arcount Number Not Listed       37         Arcount Number Not Listed       37         Arcount Number Invalid       38         Armount – Incorrect Format       38         Anount – Not Present       38                                                                                                    | Not Functioning Properly                       | 31 |
| Scan Mode Not Supported       31         Scanner Empty       31         Scanner Jammed       32         Scanner Not Detected       32         Scanner Rejects Check       32         Scanner Takes a Long Time to Initiate       32         Scanner Timed Out       33         Stot Empty       33         Stot Empty       33         Stot Empty       33         Two Items Scanned       33         Unable To       Messages         Just To       Messages         Just To       Messages         Just To       Messages         Just To       Messages         Just To       Messages         Just To       Messages         Just To       Messages         Just To       Messages         Just To       Message         Just To       Message         Just To       Message         Just To       Message         Just To       Message         Just To       Message         Just To       Message         Just To       Message         Just To       Message         Scanned Upside Down/Backward       Message                                                                                                    | Not Plugged in Message                         | 31 |
| Scanner Jammed       31         Scanner Jammed       32         Scanner Not Detected       32         Scanner Takes a Long Time to Initiate       32         Scanner Timed Out       33         Stot Empty       33         Stot Empty       33         Stot Empty       33         Stot Empty       33         Stot Full       33         Two Items Scanned       33         USB or SCSI Connection Problem       34         Item Processing Issues       34         Item Automatically Rejected       34         Item Scanned Upside-Down/Backward       34         Item Scanned Not in Grid       35         Image Has Black Streaks/Bar.       36         Scanner Not Plugged In Message.       36         Scanner Not Plugged In Message.       36         Scanner Not Plugged In Message.       37         Deposit Issues       37         Account Number Not Listed       37         Armount – Icorrect Format.       38         Amount – Not Present       38         Amount – Not Present       38         Anount – Not Present       38         Control Balance Invalid Message.       39         Co                                                                                                  | Scan Mode Not Supported                        | 31 |
| Scanner Not Detected       32         Scanner Rejects Check       32         Scanner Takes a Long Time to Initiate.       32         Scanner Timed Out       33         Stot Empty       33         Stot Empty       33         Stot Full.       33         Two Items Scanned       33         Unable To.       Messages         USB or SCSI Connection Problem       34         Item Processing Issues       34         Item Scanned Upside-Down/Backward       34         Item Scanned Not in Grid       35         Image Has Black Streaks/Bar       36         Scanner Not Plugged In Message.       36         Stop Scanning Process       36         Scanner Not Plugged In Message.       37         Deposit Issues       37         Account Number Not Listed       37         Amount – Incorrect Format.       38         Amount – Incorrect Format.       38         Amount – Not Present       38         Control Balance Invalid.       38         Bank On-Us Number Invalid.       38         Bank On-Us Number Invalid.       38         Bank On-Us Number Invalid.       38         Bank On-Us Number Invalid.       38 </td <td>Scanner Empty</td> <td></td>                                    | Scanner Empty                                  |    |
| Scanner Not Detected       32         Scanner Rejects Check       32         Scanner Takes a Long Time to Initiate       32         Scanner Timed Out       33         Stot Empty       33         Stot Full       33         Two Items Scanned       33         Unable To Messages       33         USB or SCSI Connection Problem       34         Item Automatically Rejected       34         Item Scanned Upside-Down/Backward       34         Item Scanned Upside-Down/Backward       35         Image Has Black Streaks/Bar       35         Partial Image Scan       36         Scanner Not Plugged In Message       36         Stop Scanning Process       36         Scanner Not Plugged In Message       37         Original Image Missing       37         Deposit Issues       37         Account Number Not Listed       37         Amount – Item Not Accepted       37         Amount – Not Present       38         Amount – Not Present       38         Amount – Not Present       38         Amount – Not Present       38         Amount – Not Present       38         Anount – Not Present       38     <                                                                                | Scanner Jammed                                 |    |
| Scanner Takes a Long Time to Initiate       32         Scanner Timed Out       33         Sidt Empty       33         Sidt Full       33         Two Items Scanned       33         Unable To       Messages         Unable To       Messages         UsB or SCSI Connection Problem       34         Item Processing Issues       34         Item Automatically Rejected       34         Item Scanned Upside-Down/Backward       34         Item Scanned Not in Grid       35         Image Has Black Streaks/Bar       35         Partial Image Scan       36         Scanner Not Plugged In Message       36         Stop Scanning Process       36         Scanned Item - Folded/Crooked       37         Original Image Missing       37         Account Number Not Listed       37         Amount - Incorrect Format       38         Amount - Incorrect Format       38         Amount - Not Present       38         Amount - Not Present       38         Amount - Not Present       38         Amount - Not Present       38         Amount - Not Present       38         Amount - Not Present       38      <                                                                                      | Scanner Not Detected                           |    |
| Scanner Timed Out       32         Scanner Timed Out       33         Stot Empty       33         Stot Full       33         Two Items Scanned       33         Unable To< Messages                                                                                                    | Scanner Rejects Check                          |    |
| Scanner I Imed Out       33         Slot Empty       33         Slot Full       33         Two Items Scanned       33         Unable To       Messages       33         USB or SCSI Connection Problem       34         Item Processing Issues       34         Item Automatically Rejected       34         Item Scanned Upside-Down/Backward       34         Item Scanned Not in Grid       35         Image Has Black Streaks/Bar       35         Partial Image Scan       36         Scanner Not Plugged In Message       36         Stop Scanning Process       36         Scanned Item – Folded/Crooked       37         Original Image Missing       37         Deposit Issues       37         Account Number Not Accepted       37         Amount – Item Not Accepted       37         Amount – Item Not Accepted       37         Amount – Not Present       38         Anuout – Not Present       38         Amount – Not Present       38         Amount – Not Present       38         Amount – Not Present       38         Control Balance Invalid       38         Control Balance Invalid       38                                                                                           | Scanner Takes a Long Time to Initiate          |    |
| Stot Empty       33         Stot Full       33         Two Items Scanned       33         Unable To       Messages       33         Unable To       Messages       33         USB or SCSI Connection Problem       34         Item Processing Issues       34         Item Automatically Rejected       34         Item Scanned Upside-Down/Backward       34         Item Scanned Not in Grid       35         Image Has Black Streaks/Bar       35         Partial Image Scan       36         Scanner Not Plugged In Message       36         Scanned Item – Folded/Crooked       37         Original Image Missing       37         Deposit Issues       37         Amount – Item Not Accepted       37         Amount – Item Not Accepted       37         Amount – Item Not Accepted       37         Amount – Not Present       38         Amount – Not Present       38         Bank On-Us Number Invalid       38         Bank On-Us Number Invalid       38         Control Balance Invalid Message       39         Control Balance Invalid Message       39         Deposit Account Changes       39         Deposi                                                                                 | Scanner Timed Out                              |    |
| Stot Full       33         Two Items Scanned       33         Unable To       Messages       33         USB or SCSI Connection Problem       34         Item Processing Issues       34         Item Scanned Upside-Down/Backward       34         Item Scanned Upside-Down/Backward       34         Item Scanned Vot in Grid       35         Image Has Black Streaks/Bar       35         Partial Image Scan       36         Scanner Not Plugged In Message       36         Stop Scanning Process       36         Scanned Item – Folded/Crooked       37         Original Image Missing       37         Deposit Issues       37         Account Number Not Listed       37         Amount – Item Not Accepted       37         Amount – Incorrect Format       38         Amount – Not Present       38         Aux On-Us Number Invalid       38         Control Balance Invalid Message       38         Control Balance Invalid Message       39         Deposit Account Changes       39         Deposit Account Changes       39         Deposit Has Maximum Number of Items       39         Deposit Total Not Accepted       40      <                                                            |                                                |    |
| Two items Scanned       33         Unable To Messages       33         USB or SCSI Connection Problem       34         Item Processing Issues       34         Item Processing Issues       34         Item Automatically Rejected       34         Item Scanned Upside-Down/Backward       34         Item Scanned Not in Grid       35         Image Has Black Streaks/Bar.       35         Partial Image Scan       36         Scanner Not Plugged In Message       36         Scanned Item – Folded/Crooked       37         Original Image Missing.       37         Deposit Issues       37         Account Number Not Listed       37         Amount – Incorrect Format       38         Amount – Not Present       38         Amount – Not Present       38         Aux On-Us Number Invalid       38         Control Balance Invalid Message       38         Control Balance Invalid Message       39         Deposit Amount at Maximum       39         Deposit Amount at Maximum       39         Deposit Amount at Maximum       39         Deposit Account Changes       39         Deposit Account Changes       39         De                                                                  | Slot Full                                      |    |
| Unable 10 Messages                                                                                                    | I wo items Scanned                             |    |
| USB of SUST Connection Problem       34         Item Processing Issues       34         Item Automatically Rejected       34         Item Scanned Upside-Down/Backward       34         Item Scanned Not in Grid       35         Image Has Black Streaks/Bar       35         Partial Image Scan       36         Scanner Not Plugged In Message       36         Stop Scanning Process       36         Scanner Not Plugged In Message       36         Stop Scanning Process       36         Scanner Not Plugged In Message       37         Original Image Missing       37         Deposit Issues       37         Account Number Not Listed       37         Amount – Item Not Accepted       37         Amount – Incorrect Format       38         Amount – Not Present       38         Aux On-Us Number Invalid       38         Bank On-Us Number Invalid       38         Control Balance Invalid Message       38         Control Balance Required       39         Deposit Account Changes       39         Deposit Account Changes       39         Deposit Amount at Maximum       39         Deposit Account Changes       39                                                                  | Unable 10 Messages                             |    |
| Item Processing Issues       34         Item Automatically Rejected       34         Item Scanned Upside-Down/Backward       34         Item Scanned Not in Grid       35         Image Has Black Streaks/Bar       35         Partial Image Scan       36         Scanner Not Plugged In Message       36         Scanner Not Plugged In Message       36         Scanned Item – Folded/Crooked       37         Original Image Missing       37         Deposit Issues       37         Account Number Not Listed       37         Amount – Item Not Accepted       37         Amount – Incorrect Format       38         Amount – Not Present       38         Aux On-Us Number Invalid       38         Bank On-Us Number Invalid       38         Control Balance Invalid Message       39         Deposit Account A Maximum       39         Deposit Account A Maximum       39         Deposit Account at Maximum       39         Deposit Account at Maximum       39         Deposit Account at Maximum       39         Deposit Account at Maximum       39         Deposit Account at Maximum       39         Deposit Total Not Accepted       40 <td>USB or SUSI Connection Problem</td> <td></td> | USB or SUSI Connection Problem                 |    |
| Item Automatically Rejected       34         Item Scanned Not in Grid       34         Items Scanned Not in Grid       35         Image Has Black Streaks/Bar       36         Scanner Not Plugged In Message       36         Scanner Not Plugged In Message       36         Scanner Not Plugged In Message       36         Scanner Not Plugged In Message       36         Scanner Not Plugged In Message       36         Scanner Not Plugged In Message       37         Original Image Missing       37         Deposit Issues       37         Account Number Not Listed       37         Amount – Item Not Accepted       37         Amount – Incorrect Format       38         Amount – Not Present       38         Aux On-Us Number Invalid       38         Bank On-Us Number Invalid       38         Control Balance Invalid Message       39         Control Balance Envalid Message       39         Deposit Account At Maximum       39         Deposit Account At Maximum       39         Deposit Account At Maximum       39         Deposit Account At Maximum       39         Deposit Anount at Maximum       39         Deposit Account Changes                                        | Item Autometically Dejected                    |    |
| Item Scanned Opside-Down/Backward       34         Item Scanned Not in Grid       35         Image Has Black Streaks/Bar       35         Partial Image Scan       36         Scanner Not Plugged In Message       36         Stop Scanning Process       36         Scanned Item – Folded/Crooked       37         Original Image Missing       37         Deposit Issues       37         Account Number Not Listed       37         Amount – Incorrect Format       38         Amount – Incorrect Format       38         Amount – Not Present       38         Amounts on Check are Different       38         Bank On-Us Number Invalid       38         Control Balance Invalid Message       38         Control Balance Required       39         Deposit Account Changes       39         Deposit Amount at Maximum       39         Deposit Amount at Maximum       39         Deposit Completion Stalled       40         Deposit Process Interrupted       40                                                                                                    | Item Seenned Unside Down/Peeleword             |    |
| Iterits Scanner Not Plugged In Message                                                                                                    | Items Scanned Net in Grid                      |    |
| Intege Tras Diack Streaks/Ball       35         Partial Image Scan       36         Scanner Not Plugged In Message       36         Stop Scanning Process       36         Scanned Item – Folded/Crooked       37         Original Image Missing       37         Deposit Issues       37         Account Number Not Listed       37         Account Number Not Accepted       37         Amount – Item Not Accepted       37         Amount – Incorrect Format       38         Amount – Not Present       38         Amounts on Check are Different       38         Aux On-Us Number Invalid       38         Bank On-Us Number Invalid       38         Control Balance Invalid Message       38         Control Balance Required       39         Deposit Account Changes       39         Deposit Amount at Maximum       39         Deposit Total Not Accepted       40         Deposit Completion Stalled       40                                                                                                    | Image Has Black Streaks/Bar                    |    |
| Scanner Not Plugged In Message                                                                                                    | Partial Image Scan                             | 36 |
| Stop Scanning Process       36         Scanned Item – Folded/Crooked       37         Original Image Missing       37         Deposit Issues       37         Account Number Not Listed       37         Amount – Item Not Accepted       37         Amount – Incorrect Format       38         Amount – Not Present       38         Amount – Not Present       38         Amount – Not Present       38         Control Balance Invalid       38         Control Balance Invalid       38         Control Balance Different Than Deposit Balance       39         Deposit Account Changes       39         Deposit Account Changes       39         Deposit Total Not Accepted       40         Deposit Process Interrupted       40                                                                                                    | Falual Inlage Scall                            | 36 |
| Scanned Item – Folded/Crooked       37         Original Image Missing       37         Deposit Issues       37         Account Number Not Listed       37         Amount – Item Not Accepted       37         Amount – Item Not Accepted       37         Amount – Incorrect Format.       38         Amount – Not Present       38         Amount – Not Present       38         Amount – Not Present       38         Aux On-Us Number Invalid       38         Bank On-Us Number Invalid       38         Control Balance Invalid Message       38         Control Balance Required       39         Deposit Account Changes       39         Deposit Account Changes       39         Deposit Total Not Accepted       40         Deposit Completion Stalled       40                                                                                                    | Ston Scanning Process                          | 36 |
| Original Image Missing       37         Deposit Issues       37         Account Number Not Listed       37         Amount – Item Not Accepted       37         Amount – Incorrect Format       38         Amount – Not Present       38         Amounts on Check are Different       38         Aux On-Us Number Invalid       38         Bank On-Us Number Invalid       38         Control Balance Invalid Message       38         Control Balance Required       39         Deposit Account Changes       39         Deposit Has Maximum Number of Items       39         Deposit Total Not Accepted       40         Deposit Completion Stalled       40                                                                                                    | Scanned Item – Folded/Crooked                  |    |
| Deposit Issues.       37         Account Number Not Listed       37         Amount – Item Not Accepted       37         Amount – Incorrect Format.       38         Amount – Not Present       38         Amount – Not Present       38         Aux On-Us Number Invalid.       38         Bank On-Us Number Invalid.       38         Control Balance Invalid Message       38         Control Balance Required       39         Deposit Account Changes.       39         Deposit Amount at Maximum       39         Deposit Total Not Accepted.       40         Deposit Process Interrupted.       40                                                                                                    | Original Image Missing                         |    |
| Account Number Not Listed       37         Amount – Item Not Accepted       37         Amount – Incorrect Format.       38         Amount – Not Present       38         Amounts on Check are Different       38         Aux On-Us Number Invalid.       38         Bank On-Us Number Invalid.       38         Control Balance Invalid Message       38         Control Balance Required       39         Deposit Account Changes       39         Deposit Has Maximum Number of Items       39         Deposit Total Not Accepted       40         Deposit Process Interrupted       40                                                                                                    | Denosit Issues                                 |    |
| Amount – Item Not Accepted37Amount – Incorrect Format38Amount – Not Present38Amounts on Check are Different38Aux On-Us Number Invalid38Bank On-Us Number Invalid38Control Balance Invalid Message38Control Balance Required39Control Balance Different Than Deposit Balance39Deposit Account Changes39Deposit Amount at Maximum39Deposit Total Not Accepted40Deposit Completion Stalled40Deposit Process Interrupted40                                                                                                    | Account Number Not Listed                      |    |
| Amount – Incorrect Format.38Amount – Not Present.38Amounts on Check are Different38Aux On-Us Number Invalid.38Bank On-Us Number Invalid.38Control Balance Invalid Message38Control Balance Required39Control Balance Different Than Deposit Balance39Deposit Account Changes39Deposit Amount at Maximum39Deposit Total Not Accepted40Deposit Completion Stalled40Deposit Process Interrupted40                                                                                                    | Amount – Item Not Accepted                     |    |
| Amount – Not Present38Amounts on Check are Different38Aux On-Us Number Invalid38Bank On-Us Number Invalid38Control Balance Invalid Message38Control Balance Required39Control Balance Different Than Deposit Balance39Deposit Account Changes39Deposit Amount at Maximum39Deposit Total Not Accepted40Deposit Completion Stalled40Deposit Process Interrupted40                                                                                                    | Amount – Incorrect Format                      |    |
| Amounts on Check are Different38Aux On-Us Number Invalid38Bank On-Us Number Invalid38Control Balance Invalid Message38Control Balance Required39Control Balance Different Than Deposit Balance39Deposit Account Changes39Deposit Amount at Maximum39Deposit Has Maximum Number of Items39Deposit Total Not Accepted40Deposit Process Interrupted40                                                                                                    | Amount – Not Present                           |    |
| Aux On-Us Number Invalid38Bank On-Us Number Invalid38Control Balance Invalid Message38Control Balance Required39Control Balance Different Than Deposit Balance39Deposit Account Changes39Deposit Account Changes39Deposit Amount at Maximum39Deposit Has Maximum Number of Items39Deposit Total Not Accepted40Deposit Completion Stalled40Deposit Process Interrupted40                                                                                                    | Amounts on Check are Different                 |    |
| Bank On-Us Number Invalid38Control Balance Invalid Message38Control Balance Required39Control Balance Different Than Deposit Balance39Deposit Account Changes39Deposit Amount at Maximum39Deposit Has Maximum Number of Items39Deposit Total Not Accepted40Deposit Completion Stalled40Deposit Process Interrupted40                                                                                                    | Aux On-Us Number Invalid                       |    |
| Control Balance Invalid Message38Control Balance Required39Control Balance Different Than Deposit Balance39Deposit Account Changes39Deposit Account Changes39Deposit Amount at Maximum39Deposit Has Maximum Number of Items39Deposit Total Not Accepted40Deposit Completion Stalled40Deposit Process Interrupted40                                                                                                    | Bank On-Us Number Invalid                      |    |
| Control Balance Required39Control Balance Different Than Deposit Balance39Deposit Account Changes39Deposit Amount at Maximum39Deposit Has Maximum Number of Items39Deposit Total Not Accepted40Deposit Completion Stalled40Deposit Process Interrupted40                                                                                                    | Control Balance Invalid Message                |    |
| Control Balance Different Than Deposit Balance39Deposit Account Changes39Deposit Amount at Maximum39Deposit Has Maximum Number of Items39Deposit Total Not Accepted40Deposit Completion Stalled40Deposit Process Interrupted40                                                                                                    | Control Balance Required                       | 39 |
| Deposit Account Changes39Deposit Amount at Maximum39Deposit Has Maximum Number of Items39Deposit Total Not Accepted40Deposit Completion Stalled40Deposit Process Interrupted40                                                                                                    | Control Balance Different Than Deposit Balance | 39 |
| Deposit Amount at Maximum39Deposit Has Maximum Number of Items39Deposit Total Not Accepted40Deposit Completion Stalled40Deposit Process Interrupted40                                                                                                    | Deposit Account Changes                        | 39 |
| Deposit Has Maximum Number of Items                                                                                                    | Deposit Amount at Maximum                      | 39 |
| Deposit Total Not Accepted                                                                                                    | Deposit Has Maximum Number of Items            | 39 |
| Deposit Completion Stalled                                                                                                    | Deposit Total Not Accepted                     | 40 |
| Deposit Process Interrupted                                                                                                    | Deposit Completion Stalled                     | 40 |
|                                                                                                    | Deposit Process Interrupted                    | 40 |

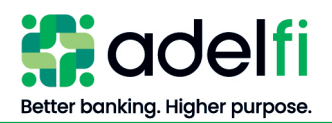

| Deposit Suspended                        | 40 |
|------------------------------------------|----|
| EPC Field Incorrect                      | 40 |
| Error During Deposit Transmission        | 41 |
| Item with Invalid Data                   | 41 |
| Routing and Transit Problems Messages    | 41 |
| Routing and Transit Not Acceptable       | 41 |
| Wrong Account Selected                   | 41 |
| General Issues                           | 42 |
| Application Error Message                | 42 |
| Application Freezes                      | 42 |
| Automatic Log Off                        | 42 |
| Deposit Rejection Notice                 | 42 |
| Appendices                               |    |
| Appendix A – Suggested Internet Settings |    |
| Appendix B – Scanner Maintenance         |    |
| · TF                                     |    |

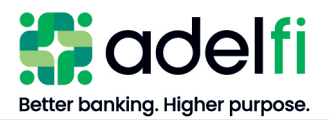

## Overview

The Remote Deposit Capture (RDC) service enables you to capture check images and create electronic deposits, which are securely transmitted to AdelFi for processing.

RDC works via the web, making installation of software or manual downloads unnecessary and allowing you to access the application from any PC that meets the minimum requirements. The RDC application includes the following features:

- **Capture and Modify Item Information**: Capture images, amounts, and MICR line information. Modify the MICR information and up to eight custom configured fields before submitting deposits to AdelFi.
- **Review Reports and Status**: Generate deposit reports and view the status of deposit transmissions to AdelFi.

#### <u>Guide Contents</u>

This guide provides instruction for:

- Installing your RDC scanner
- Making and editing deposits
- Viewing reports
- Troubleshooting issues

#### System Requirements

To run RDC, your computer must have at least the following configuration:

| Components       | Minimum Requirements                                                           |
|------------------|--------------------------------------------------------------------------------|
| Workstation      | • Intel or AMD > 1 GHz CPU (Dual and Quad core processors supported)           |
|                  | • 1 GB RAM (4 GB RAM recommended)                                              |
|                  | • Monitor with 1024 x 768 resolution                                           |
|                  | • 20 GB HDD, with at least 500 MB of free disk space                           |
| Operating System | One of the following:                                                          |
|                  | • Windows 11                                                                   |
|                  | • 64-bit operating systems supported                                           |
|                  | • macOS High Sierra (10.13)                                                    |
|                  | • macOS Mojave (10.14)                                                         |
|                  | • macOS Catalina (10.15)                                                       |
|                  | macOS Big Sur (11)                                                             |
| Software         | Latest version of Google Chrome (131.0.6778.265 – 64 bit – as of January 2025) |

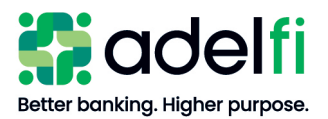

#### System Requirements (Continued)

| Components            | Minimum Requirements                                                                                                    |
|-----------------------|----------------------------------------------------------------------------------------------------|
| Internet Connectivity | DSL/Broadband 256 kbps or greater                                                                                                    |
|                       | • If a firewall is being used, the appropriate TCP/IP ports must be open. Contact your Online Banking Administrator / IT staff for this information. |
| User Permissions      | Users must have RDC entitlements in AdelFi Online Banking.                                                                                           |
| Check Scanner         | CX30 Single Feed Check Scanner                                                                                                    |
|                       | • Digital Check (DCC) TS240                                                                                                    |
|                       | • USB 2.0 compatible port                                                                                                    |
|                       | • Windows 11                                                                                                    |
|                       | • Mac (MacOS 11 – Big Sur)                                                                                                    |

## <u>Contact Us</u>

RDC support is available through any of the following channels.

| Help Needed                                    | Support Options                                                                                                    |  |
|------------------------------------------------|----------------------------------------------------------------------------------------------------|--|
| General RDC system support or issue resolution | <ul> <li>In the online RDC system, click Help.</li> <li>Review the <u>Troubleshooting</u> section of this user guide.</li> </ul>                                                             |  |
| Check scanners                                 | Call AdelFi RDC Support at 800.921.1130, ext. 1546.<br>We can be reached Monday through Friday from 8:30<br>a.m. to 4:30 p.m. (PT).                                                          |  |
| Assign RDC entitlements to users               | Send a secure message: In Online Banking, click <b>Tools</b><br>> <b>Message Center &gt; Compose &gt;</b> Select <b>Manage Users</b><br>& <b>Permissions</b> from the Subject drop down menu |  |
| Request check image copies                     | Check images are available in <i>RDC Web Client</i> for 450 days (approximately 15 months) after the deposit date and can be retrieved from the <i>Reporting</i> tab.                        |  |
|                                                | Should you need access to an image after 450 days,<br>please call AdelFi Member Services at 800.921.1130.<br>We can be reached Monday through Friday from 6:30<br>a.m. to 4:30 p.m. (PT).    |  |

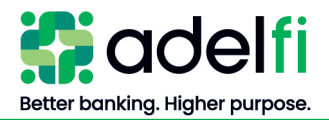

#### Basic RDC Concepts

If working with remote deposit capture for the first time, you may find it helpful to read this section prior to using RDC.

#### Understand Checks

Checks are also referred to as "items." The two terms (checks and items) are used interchangeably throughout this document. At the bottom of a check is a line of characters encoded in magnetic ink. This line is called the "MICR line" (Magnetic Ink Character Recognition). The pieces of information included in the MICR line vary from check to check. The following image depicts a typical check, with the various parts of the MICR line labeled.

| FIRS<br>TE<br>CI<br>SPAY<br>S ORDER OF                              | T NATIONAL<br>ST DECK<br>DMMERCIAL | . BANK                                                                                                    | 1001<br>315020                          |
|---------------------------------------------------------------------|------------------------------------|----------------------------------------------------------------------------------------------------|-----------------------------------------|
| FIRST NATIONAL BANK<br>LOGAN CITY CENTER OFFICE<br>LOGAN UTAH 14591 |                                    | DOLLA<br>SAMPLE - VOID                                                                                            | 8                                       |
| Aux On- EP<br>Us num- num                                           | C Rour<br>ber sit r                | Ite/Tran- Bank On-<br>number Us number (this may or<br>appear on a                                                | nount<br>may not<br>an item)            |
| Field                                                               | Symbol                             | Description                                                                                                    |                                         |
| Aux On-Us Number                                                    | 11∎                                | This is usually the check serial number<br>on commercial checks but never on per                                  | . It is often included<br>sonal checks. |
| EPC Number                                                          | None                               | This is a single character code that indi<br>has previously been processed electron<br>do not have an EPC number. | cates that the item ically. Most items  |
| Routing and Transit<br>Number                                       | 1                                  | This field indicates the location of the prequired field.                                                         | baying bank and is a                    |
| Bank On-Us Number                                                   | H <b>•</b>                         | This field includes the account number check number.                                                              | and sometimes the                       |
| Encoded Amount                                                      | 1 <sup>21</sup>                    | This is the amount of the check and doe most items.                                                               | es not appear on                        |

For details about what information is contained in these fields and how to edit the fields when processing items, refer to the *Making Deposits* – Edit Item Details section.

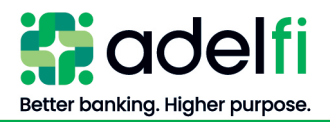

#### Items to Deposit

You can use RDC to deposit a variety of negotiable items including personal, business, and cashier's checks; traveler's checks; money orders; and bonds. As long as the negotiable item is MICR-encoded with a valid nine-digit routing and transit number, it can be deposited using RDC.

Note: RDC does not automatically read the amount on traveler's checks.

For every deposit made, only one credit record or deposit slip can be associated with the deposit. RDC cannot split deposits across multiple depository accounts or support the scanning of MICRencoded coupons or Substitute Checks, also known as Image Replacement Document (a copy/digital reproduction of the original check image that is created by the paying financial institution when an item is not able to be paid due to insufficient funds, uncollected funds, etc.).

#### **Understand Deposits**

Using RDC streamlines and simplifies your deposit process; rather than manually assembling the deposit items and taking them to the bank, you can make your deposit online using the RDC workstation.

A deposit consists of a group of checks (items). A single deposit may contain up to 299 items; the deposit total cannot exceed your organization's daily deposit limit (established by AdelFi).

After depositing items using RDC, you must safeguard the deposited checks. AdelFi is available to provide consultation services to ensure the deposit process meets your organization's needs.

#### Logging on to RDC

To access RDC, you will first log in to AdelFi Online Banking at <u>www.adelfibanking.com</u>. Once logged in, select **Account Services > Remote Deposit Capture > Launch SSO**.

**Note:** A user will receive an error message when launching the SSO if the Online Banking Administrator did not notify AdelFi that the user was added and assigned the RDC permission. The SSO linking will also be broken if a username is changed – the Online Banking Administrator would need to notify AdelFi of the change to reestablish the SSO linking.

#### **Exiting RDC**

To exit RDC, close the RDC window by clicking the X on the browser tab.

If you close RDC when deposits are being transmitted to AdelFi, or if an error occurs and a deposit is not successfully completed before the system is closed, the transmission is automatically suspended and resumes the next time you log in to RDC (provided login is completed within 24 hours). For more information about suspended deposits, refer to the *Making Deposits* – <u>Resume a Suspended Deposit</u> section.

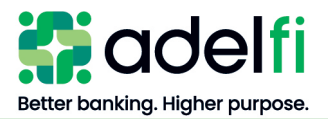

# Getting Started with RDC

Certain steps in the RDC setup process must be completed by the Online Banking Administrator. This *Getting Started* section is divided into two parts:

- Actions completed by the Administrator to set up RDC.
- Actions completed by all RDC users to configure security settings and display preferences.

#### Administrator Actions

Before users can use RDC, the Online Banking Administrator completes the following:

• Installs the RDC scanner (may be completed with assistance from an AdelFi representative).

**Note:** The scanner installation may be completed by a RDC user that has administrator permissions on the computer – able to install/uninstall software. The scanner driver must be installed before check scanning can be completed and the installation steps will populate when first accessing the RDC menu.

- Configures the entitlements for each user who will use RDC in Online Banking.
- Sends an email to AdelFi listing the names of RDC users, if different than what was provided on the RDC Application.

#### Check Box Content

- 1. Remove the scanner and accessories from the box.
- 2. Verify that you have the following items:
  - Check Scanner
     Scanner Cover
  - Power Supply USB Cable
  - Cleaning Cards
     Ink Cartridge (Optional)

Note: If you are missing any items, please <u>contact us</u> for assistance.

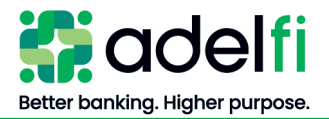

Google Chrome (Continued)

Install Scanner

#### Google Chrome

**Important**: To complete the scanner driver installation, you must be logged into the computer as an administrator or have administrator login credentials.

- 1. Log in to Online Banking at <u>www.adelfibanking.com</u>.
- 2. From the main menu, select Account Services > Remote Deposit Capture > Launch SSO. RDC opens in a new window.

Note: The USB Cable should not be plugged in the computer port.

3. The Begin Installation screen will populate.

| Deposit Reporting Preferences                                                                                                    |                                                                                                    |
|----------------------------------------------------------------------------------------------------|----------------------------------------------------------------------------------------------------|
| Segin Installation Select Scanner Launch Installer Verify Connection                                                                                                    | Installation Complete                                                                                                    |
| STEP 1 OF 5: BEGIN INSTALLATION                                                                                                    |                                                                                                    |
| In order to scan a deposit, you first must install the Scanner Service. The Scanner Service manages the ch software.                                                                                                | eck scanner and installs the drivers needed for this application. You will be guided through the steps necessary to install this |
| You might see this page for different reasons:                                                                                                    |                                                                                                    |
| You previously scanned deposits and now need to upgrade to the new Scanner Service (eliminatin                                                                                                    | g the need for Java updates to scan deposits). Please proceed with the set-up process by clicking Next.                          |
| You are a new user and never have seen this screen. Please proceed with the set-up process by cl                                                                                                    | icking Next.                                                                                                    |
| You previously canceled a scanner software installation. Please proceed with installing the require                                                                                                    | d software by clicking Next.                                                                                                    |
| You have previously installed and uninstalled the scanner software. Please proceed with installing                                                                                                    | the required software by clicking Next.                                                                                          |
| The scanner was unable to be connected, or the scanning software may have lost connection. Ple                                                                                                    | ase use the following recommendations to fix this issue:                                                                         |
| 1. Follow the steps described in Online Help to make sure scanner is properly installed and r                                                                                                    | unning.                                                                                                    |
| 2. Restart your computer and login again.                                                                                                    |                                                                                                    |
| <ol> <li>If you are suff having scatter connection issues, contact your system administrator to veri<br/>4. If the above steps do not resolve this issue, please contact your service provider's custom.</li> </ol> | er support for additional help (Help > Contact Customer Support).                                                                |
| Important: You must be an administrator on your computer to complete the installation.                                                                                                    |                                                                                                    |
| Click Next to start the installation process. If you click Cancel, you will exit the installation process, and so                                                                                                   | anning will be disabled.                                                                                                    |
| Cancel Next                                                                                                    |                                                                                                    |

- 4. Click Next. The Select Scanner screen appears.
- 5. Select Digital Check CheXpress CX 30 or Digital Check TellerScan TS240 and click Next.

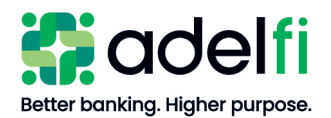

#### Google Chrome (Continued) Deposit Select Scanner Verify Connection **STEP 2 OF 5: SELECT SCANNER** Please select your scanner model: Digital Check CheXpress C 📼 Digital Check CheXpress CX30 Cancel Next Digital Check TellerScan TS210 Digital Check TellerScan TS215 Digital Check TellerScan TS230 Digital Check TellerScan TS240 Epson CaptureOne TM-S1000 Panini I:Deal Panini Vision 1 Panini Vision X Unisys MyVision X/Panini MyVision X

- 6. The Launch Installer screen appears
- 7. Click **Download the Installer**.

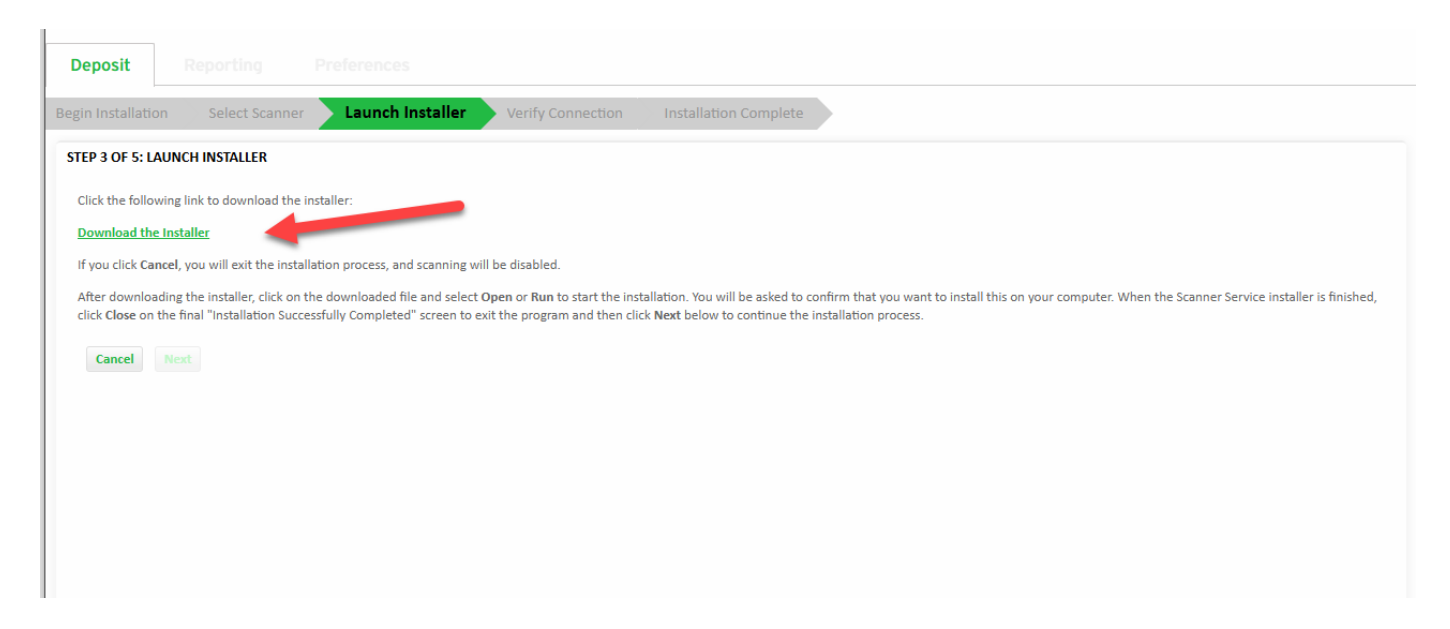

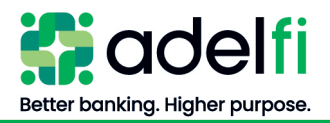

#### Google Chrome (Continued)

a. At the top right corner of the screen, click on the arrow to the right of the *Setup Scanner* file and click **Open** or **Select** the Downloads arrow located in the top right corner of Chrome to **Open** the SetupScannerServiceDCC2xx.exe file

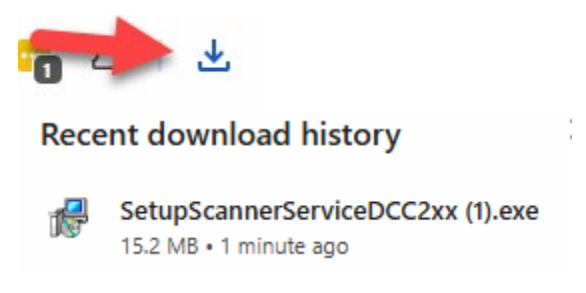

- b. Once you run or open the downloaded file, follow the steps to install the scanner driver.
- 8. A Scanner Service Drivers Setup dialog box appears.

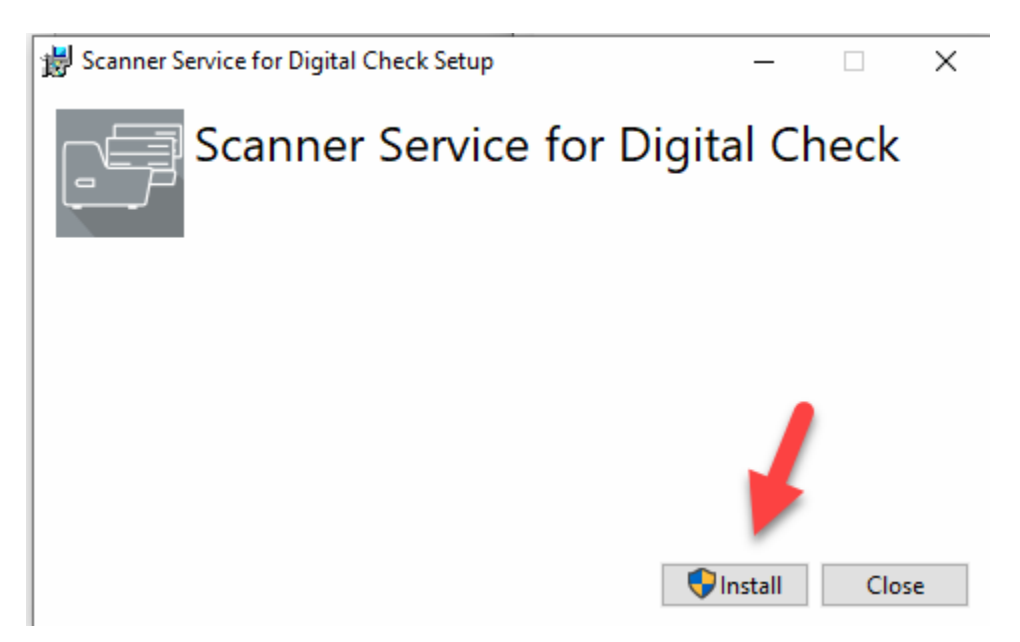

#### 9. Click Install.

- 10. A *User Account Control* dialog box may appear asking if you would like to allow changes to your device. Click **Yes** to continue if needed.
- 11. A Setup Progress Bar will show the progress of the installation

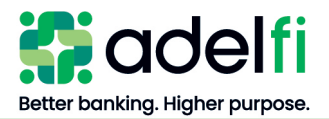

#### Google Chrome (Continued)

| 😸 Scanner Service for Digital Check Setup | _       |      | ×  |
|-------------------------------------------|---------|------|----|
| Scanner Service for Dig                   | ital Cł | neck |    |
| Setup Progress                            |         |      |    |
| Processing: DCC TS2XX Firmware            |         |      |    |
|                                           |         |      |    |
|                                           |         |      |    |
|                                           |         |      |    |
|                                           |         | Canc | el |

12. An Installation Completed message appears.

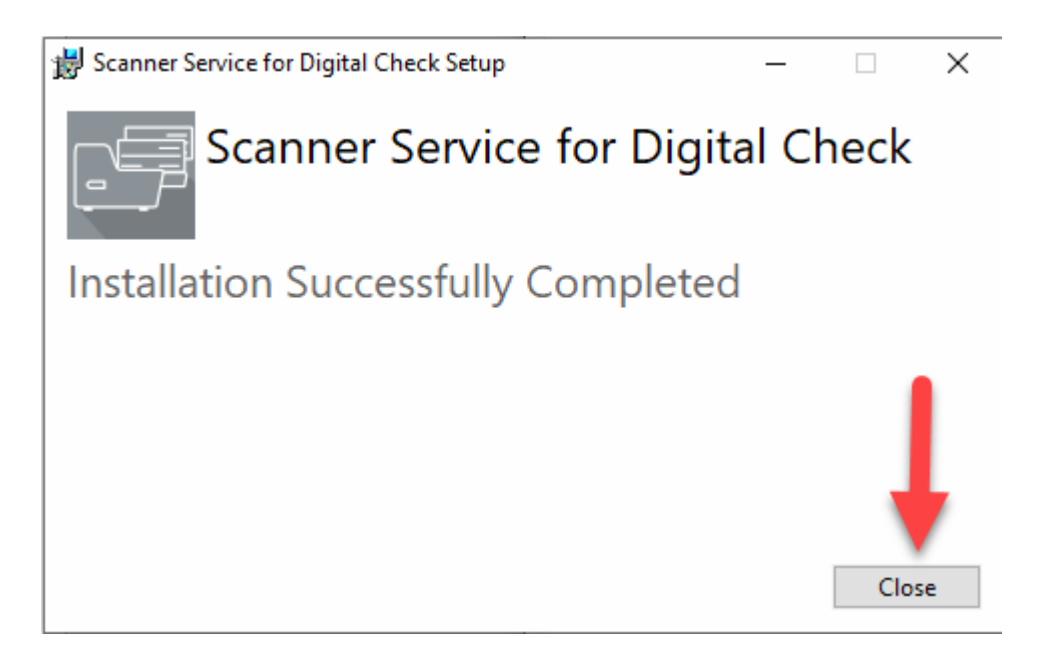

- 13. Click Close.
- 14. Step 4 will populate Verify Connection

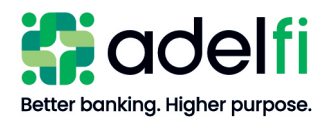

# Google Chrome (Continued) Begin Installation Select Scanner Launch Installer Verify Connection STEP 4 OF 5: VERIFY CONNECTION If your check scanner is not already connected, connect it to your computer and turn the power "ON". Watch the Windows Taskbar (usually at the bottom of the screen) for an indication that the device is ready to use. On older operating systems, there will be a temporary pop-up that specifically says, "Your device is ready to use". On older operating systems, there will be a temporary pop-up that specifically says, "Your device is ready to use". On newer operating systems, temporary Device Setup icons in the Taskbar will show progress by a highlighting color gradually sweeping across the icons until the entire icons are highlighted, then the icons will disappear. When all icons and pop-ups have disappeared, click Next. If unsure whether the setup has completed, then wait 30 seconds after connecting the scanner to the computer, prior to clicking Next. Next Image: Computer of the scanner to the computer, prior to clicking Next.

**Note:** The USB cable should now be plugged into the computer port. The light on the scanner should be Red

#### 15. Select Next

#### 16. The Installation Complete Screen will populate – Select **OK**

| Deposit           | Reporting                | Preferences      |                   |                       |
|-------------------|--------------------------|------------------|-------------------|-----------------------|
| Begin Installatic | on Select Scanner        | Launch Installer | Verify Connection | Installation Complete |
| STEP 5 OF 5: IN   | ISTALLATION COMPLETI     | E                |                   |                       |
| The installatio   | n has completed successf | ully.            |                   |                       |
| ОК                | -                        |                  |                   |                       |

17. The light on the scanner should turn green and the deposit screen populate

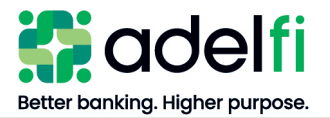

#### Set Up Users

An Online Banking Profile will need to be added/created for each person that is listed on the RDC application and will be completing the check scanning or viewing reports.

Note: For help setting up users, refer to the Online Banking Getting Started User Guide.

#### <u>All Users</u>

#### Set Deposit Confirmation Email Address

The RDC system automatically sends an email message to a user after each deposit is submitted to AdelFi for processing. The message notifies the user that a deposit has been successfully completed.

The Deposit Confirmation E-mail Address is entered in the User Preferences tab.

| Deposit       | Reporting              | Preferences          |  |
|---------------|------------------------|----------------------|--|
| DEPOSIT CON   | IRMATION E-MAIL        | ADDRESS              |  |
| Enter the e-m | ail address for your d | eposit confirmation. |  |
| E-Mail Addres | is                     |                      |  |
| Confirm E-Ma  | il Address             |                      |  |

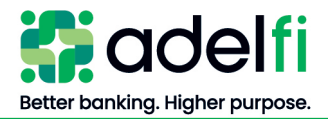

#### Set Deposit Confirmation Email Address (Continued)

If an email address is not entered and saved in the *User Preferences* tab, the system will require that you enter an email address each time you log in to RDC. The prompt for the email address will appear on the *Deposit* tab under the *Control Balance* field.

The system will hold only one email address. A group email address should be entered if multiple people would like to receive the deposit confirmation email notification.

Add Print Text Configuration for Inkjet Scanner (TS240)

- 1. Select the User Preferences tab.
- 2. Under *Print Text Configuration*, select the checkbox next to each piece of information that should be included on the back the checks you deposit via RDC.

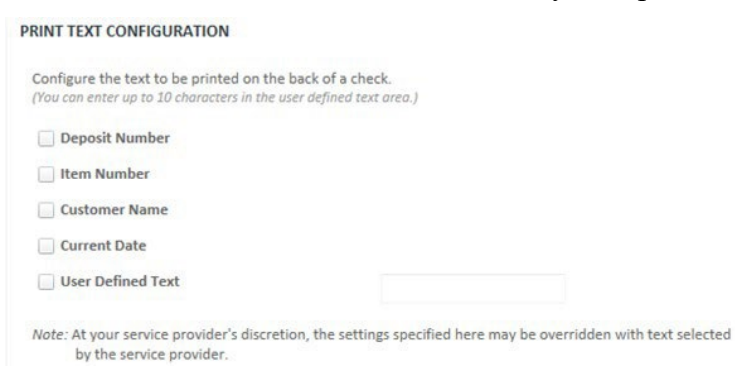

3. When finished, click Save All User Preferences Changes.

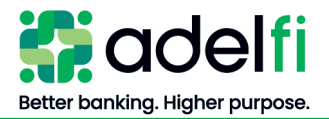

# **Making Deposits**

This section provides on overview of making deposits with RDC and step-by-step instructions for working with deposits.

#### <u>Overview</u>

#### How to Endorse Checks

Checks must be endorsed during the scanning process or prior to scanning. At minimum, endorsements must bear the legal name of the organization who owns the account and "For Deposit to AdelFi." To order an endorsement stamp, contact Member Services at 800.921.1130.

If you have an inkjet scanner, ensure the "Customer Name" is selected in the *Print Text Configuration* section of the User Preferences noted above. If you do not have an inkjet scanner or you are out of ink, please ensure each check is endorsed.

#### Process a Deposit

This section is a general overview of the basic procedure for making a deposit with RDC. For detailed steps of completing a deposit, refer to the information in the <u>Start a New Deposit</u> section.

- Checks should be prepared for scanning by placing each of them in a stack, all facing the same way. Each individual check amount is then added together so you have a total for the deposit (*Control Balance*). This *Control Balance* is entered into the system prior to scanning the checks to ensure that two checks were not scanned together and that all check amounts were entered correctly.
  - **Note**: AdelFi recommends no more than 50 checks per deposit. Though the maximum number of checks in a deposit can be 299; researching data entry errors on a large batch can be significant. Fewer items per batch reduces error resolution time.
- The system lists the scanned items and displays the image of the first item. While scanning, the *Deposit Summary* provides you with updated information for the deposit, shows items that may need manual repair, and indicates if the deposit is out of balance.
- After the items are scanned, you'll need to verify the information and edit any erroneous fields (outlined in red with red text).

#### Examples:

- If the amount wasn't automatically read, enter it manually.
- If there were problems with the image reject, reprocess the item.

When you have finished verifying and correcting any information, submit the deposit.

**Note:** After depositing items using RDC, you must safeguard the deposited checks. For instructions, refer to the <u>Safeguard Checks</u> section in this user guide; for complete details refer to the *Remote Deposit Services Addendum*. AdelFi is also available to provide consultation services to ensure the deposit process meets your organization's needs.

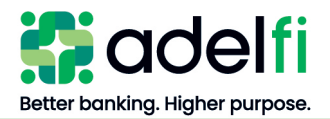

#### Understand Deposit and Item Numbering

As you scan items and create deposits, RDC assigns an identification number to each item and deposit. The numbers are assigned sequentially. All users are on the same sequential numbering system; therefore, sequential deposit numbers and item numbers are assigned as each user scans items and submit deposits.

#### **Deposit Numbering**

Each deposit is assigned a unique deposit number. The deposit number is available on all RDC reports and may be used to quickly search for a deposit and all associated checks.

#### <u>Item Numbering</u>

Each scanned check is assigned a unique item number. The item number is available on all RDC reports and may be used to quickly search for a check.

#### Start a New Deposit

- 1. Group the checks together for the deposit and prepare them for scanning. Make sure they are all upright and facing the same way.
  - **Note:** Do not include more than 299 items in a deposit. Batch and feed your checks in groups of 30 when scanning checks in larger deposits. You can review and correct the flagged items after each batch of 30 checks has been scanned, or you can wait until all checks have been scanned.
- 2. Total the amounts of the individual checks for a *Control Balance*.
- 3. Log in to RDC. The *Start Deposit* screen appears.

| Deposit         | Reporting Preferences |                  |                |               |
|-----------------|-----------------------|------------------|----------------|---------------|
| Start Deposit   | Process Checks        | Complete Deposit |                |               |
| SELECT ACCOUNT: | Search here           | x                |                |               |
| Account Name    | e                     |                  | Account Number | Customer Name |

4. Insert the checks into the input slot of the scanner (left side of the scanner) with the bottoms down and the fronts of the checks facing to the left.

**Note:** Single-feed scanner (CX30) – each check will be fed through the scanner one at a time. There is a "door" in the back of the scanner that can be opened, and each check will feed out of this door after going through the scanner.

- 5. Confirm the tray on the right side of the scanner has been pulled out. This will ensure the longer business checks feed through without jamming the scanner.
- 6. Select an account to which you want the items deposited. The system will prompt you to enter a *Control Balance* (adding machine tape total of checks).

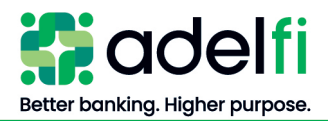

#### Start a New Deposit (Continued)

7. Enter the *Control Balance*.

#### Notes:

- If you enter a *Control Balance* amount without a decimal, RDC assumes a decimal is present at the end of the entered amount. For example, if you enter "1000" the system reads the amount as \$1000.00.
- If you enter a decimal but do not enter both digits after the decimal, RDC auto-fills the remaining digits as zeroes. For example, if you enter "1000." RDC reads the amount as \$1000.00.
- 8. Click Scan. The *Deposit* screen appears.
- 9. The MICR information from the check is automatically read and will populate in the *Item Details* grid located under the check. Select a different check to update the check image and populate the *Item Details* for that check.

| YOUR CITY, STATE 08009<br>PAY TO ECCU<br>The GRODE OF<br>WWE CONStant Constant of the Constant of the Constant of th                                                                                                    | NOT N<br>JAMES<br>MARY /<br>1765 SHER | GOTIA<br>C. MORE<br>MORE | BLE - DO NOT<br>RISON<br>RISON       | CASHI                                           | 90-7337/3222<br>DATE 45 | 3-17    | 125 |
|----------------------------------------------------------------------------------------------------|---------------------------------------|--------------------------|--------------------------------------|-------------------------------------------------|-------------------------|---------|-----|
| ECCU Headquarters<br>softwarapool fightwo, sura see<br>sec. Cu Messio<br>MESSIO<br>MESSIO<br>MES | PAY TO<br>THE ORDER                   | Y, STATE OF              | ion<br>Ioleai                        | terd ic                                         | 3 <u>0</u>              | \$.5.0  |     |
|                                                                                                    |                                       | - BUUU PREM              | cuarters .                           |                                                 |                         |         |     |
|                                                                                                    | BCCU<br>MEMO                          | TAILS                    | ng Hapmay, Suffa 100                 | 456789*                                         | 0125                    | anisaq  |     |
| IX On-Us EPC R/T * Bank On-Us Amount * Type                                                                                                    | MEKO<br>MEKO<br>ITEM DE               | TAILS<br>EPC             | ng Highway, Surfus 100<br>1911: 0123 | <u><u></u><br/>4 5 Б 7 В 9 и<br/>Bank On-Us</u> | 0125                    | Amount* |     |

#### 10. Navigate the deposit by:

- a. Using the **Previous Item**, **Next Item**, or **Next Item to Repair** buttons to navigate through the checks in the deposit.
- b. Using the scroll bar in the *Scanned Items* section to move up and down and clicking on the line you wish to review.

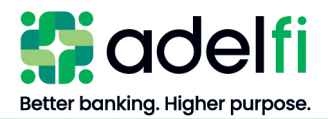

#### Understand the Deposit Summary

The *Deposit Summary* appears in the upper-right corner of the *Deposit* screen and provides information about the deposit currently being processed.

#### DEPOSIT SUMMARY

| Account                | *****6789  |
|------------------------|------------|
| Total Amount           | \$2,060.00 |
| Control Balance *      | \$70.00    |
| Difference             | \$1,990.00 |
| Items in Deposit       | 4          |
| Items Needing Repair   | 2          |
| Items Not Yet Viewable | 0          |

| Field Name             | Description                                                                                            |
|------------------------|----------------------------------------------------------------------------------------------------|
| Account                | The account selected when starting the deposit.                                                        |
| Total Amount           | The sum of the debit items the scanner has picked up.                                                  |
| Control Balance        | The sum of the debit items that you entered for the deposit total when starting the deposit.           |
| Difference             | The difference between the <i>Total Amount</i> and <i>Control Balance</i> .                            |
| Items in Deposit       | Number of items currently scanned for this deposit.                                                    |
| Items Needing Repair   | Number of items in which the system has found errors that need user intervention.                      |
| Items Not Yet Viewable | The number of items that have been scanned but are still being processed and sent to the image server. |

#### The following information appears in the *Deposit Summary*:

The system updates the *Deposit Summary* as scanned items are validated and amounts are added for each item. When all items are processed, validated, and the *Total Amount* is equal to the *Control Balance* amount so that the *Difference* is zero (i.e., the deposit is in balance), the deposit can be submitted.

#### Edit Item Details

If the scanner can read the information in the MICR line, the scanned information appears in the fields below the check image. Refer to the example in the <u>Understand Checks</u> section.

- When an item is scanned and validated by the application and requires no user intervention, the system may approve the item.
- Items that require repair have fields highlighted in red. Correct data must be entered in the flagged fields before the deposit can be completed.

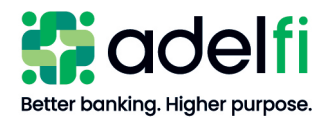

- Items with errors will have a red circle with an exclamation point in the "Status" column of the *Scanned Items* screen section.
- Every time you leave a row, the item is validated to determine whether it can be accepted or still has errors.
- When an item has been validated and accepted as error-free, the word "OK" appears in the "Status" column in the *Scanned Items* screen section.

#### **To edit Item Details**

- 1. In the *Item Details* section, make the change in the appropriate field. You may edit all of the MICR information for that item and any custom fields.
  - **Note:** Refer to the <u>Understand Checks</u> section for help in identifying the MICR fields on an item.

| X                        | WILSON FAMILY & RELATIVE<br>REUNION FUND<br>12700 LAMBETH ST. | ES 90-716233222       | 02             | 45                                 |
|--------------------------|---------------------------------------------------------------|-----------------------|----------------|------------------------------------|
|                          | 65 NORENO VALLEY, CA 62558<br>(909) 691-(159                  | Date aling            | 10,2008        |                                    |
| PARSE                    | Alpha ]                                                       | (143861)              | \$ 30.0        | 0                                  |
| This                     | ty                                                            |                       |                | interio Parlama<br>Inclusio Derait |
|                          |                                                               |                       |                |                                    |
| 1                        |                                                               |                       |                | - 1                                |
|                          |                                                               | la la At.             | Kak            |                                    |
| tax                      |                                                               | Walter                | KianK.         | ]                                  |
| 555 E                    | 271627:: 09530                                                | Walter<br>98996 0245  | KianK.         |                                    |
| - 3.60<br>5 5 <b>6 1</b> | 271627*: 09530                                                | Walth<br>98996# 0245  | Kiank.         | M                                  |
|                          | 271627* <b>:</b> 09530                                        | Walth<br>98996# 0245  | Kiank.         | Actin                              |
| TTEM DET                 | 271627: 09530                                                 | Walter<br>989961 0245 | <u>Krank</u>   | A.CID                              |
| ITEM DET                 | 271627:: 09530<br>Row 1997<br>FAILS<br>EPC R/T                | Waltu<br>98996# 0245  | Krank<br>Mount | Туре                               |

- 2. After making the necessary changes, do one of the following:
  - To accept the changes and open the next item, click **Next Item**.
  - To accept the changes and open the next item that needs repair, click **Next Item to Repair**.

**Note:** If you made changes to an item and it still has errors, it will continue to reappear in the cycle of items (as you click **Next Item to Repair**) until it has no errors.

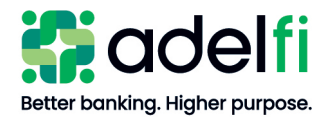

#### Review Duplicate Item Suspects

The system uses information from previously deposited checks to determine whether a check currently being scanned may be a duplicate. When a potential duplicate item is detected, a *Possible Duplicate Item Found* hyperlink appears.

Use the following steps to:

- Review a suspected duplicate deposited check.
- Decide whether to remove or process the suspected duplicate check.
- 1. Click the **Possible Duplicate Item Found** link.

|   | SCANNED ITEMS |     |      |           |   |           |                  |                 |                                |  |  |
|---|---------------|-----|------|-----------|---|-----------|------------------|-----------------|--------------------------------|--|--|
|   | Sta           | Ite | Туре | Aux On-Us | E | R/T       | Bank On-Us       | Amount          | Messages                       |  |  |
| ŵ | $\checkmark$  | 1   | DR   |           |   | 322273379 | 0001015127/ 1222 | \$5 <b>.</b> 80 |                                |  |  |
| ŵ | ✓             | 2   | DR   |           |   | 322273379 | 0001015127/ 1249 | \$25.00         |                                |  |  |
| Ē | ✓             | 3   | DR   |           |   | 322273379 | 0001015127/ 1218 | \$5.00          |                                |  |  |
| Ê | 0             | 4   | DR   |           |   | 322273379 | 0123456789/ 0122 | \$20.00         | Possible duplicate item found. |  |  |

The *Review Duplicates* screen opens displaying both the previous and current check.

- 2. Compare the check images and review the information to determine whether the current check is a duplicate.
- 3. In the *Cancel Item* pop-up window, do one of the following:

| Decision                                                          | Action                                                                                        |
|-------------------------------------------------------------------|-----------------------------------------------------------------------------------------------|
| The current check <u>is</u> a duplicate of the previous check     | a. Click <b>Yes, Cancel Item</b> . "Item has been deleted" displays in the "Messages" column. |
|                                                                   | b. Continue with check processing.                                                            |
| The current check <u>is not</u> a duplicate of the previous check | a. Click <b>No, Keep Item</b> . The <i>Check Processing</i> screen reappears.                 |
|                                                                   | b. Continue with check processing.                                                            |

#### Reject and Rescan

RDC may automatically reject items. The main reasons for automatic rejection are:

- An item has an incorrect Routing and Transit (RT) number, or an RT number that is configured as invalid or unacceptable.
- There are problems reading necessary data fields in the item; for example, there is no MICR line, or certain fields are unreadable.

When an item is automatically rejected, the row containing the item information appears grayedout.

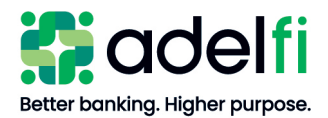

#### If an item cannot be corrected, proceed as follows:

- 1. Physically remove the item from the batch.
- 2. Subtract the item amount from the *Control Balance*. Refer to the <u>Change the Control Balance</u> section.
- 3. Send the check to be deposited to AdelFi (mailing address can be found on the website). If you have questions regarding the manual deposit process, please contact AdelFi RDC Support at 800.921.1130, ext. 1546.

You may manually reject or rescan items for the following reasons:

- There were problems with the initial scan that you cannot correct. For example, an item was scanned upside-down or backwards, is folded or crooked, or two items were scanned simultaneously.
- You suspect the item is fraudulent, or there are problems with the item that will prevent it from being deposited, such as a missing signature.
- The initial scan produced an unacceptable image of the item or MICR line errors.

Rejected items are <u>not</u> included in the deposit. When rejecting an item, you must reject the scanned item in the deposit, then locate the paper item and remove it from the deposit.

#### To reject an item:

- 1. Click **Delete** () on the item's row. The *Cancel Item Confirmation* dialog box opens.
- 2. Click **Yes**, **Cancel Item**. The row containing the rejected item is grayed out and "Item has been deleted" appears in the "Messages" column.
- 3. In the stack of paper items, locate the item you just rejected and remove it from the deposit.
- 4. If the item requires rescanning, place it in the input slot of the scanner.
- 5. Click **Scan** in the top-right corner of the check image.
- 6. Edit the item as needed.

#### View Item Images

When you scan an item, the front image appears in the main part of the screen.

• To view the front or back of an image, select the View Back tab.

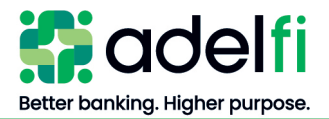

• To zoom in on an image, click the **magnifying glass "zoom in"** (<sup>(C)</sup>) icon. A menu appears giving you the option of zooming the entire image, just the amount, or just the MICR line.

| ⊙, - ⊙,      | View Back |
|--------------|-----------|
| Zoom All     |           |
| Zoom Amoun   | t         |
| Zoom MICR Li | ine       |

• To return to the default image scan size, click the **magnifying glass "zoom out" icon** ( $\bigcirc$ ).

#### Sort and Customize Columns

In the *Scanned Items* section, you can customize your view by clicking on the drop-down arrow located at the end of the column headings row.

| SCANNE  | DITEMS |      |           |                  |            |                                                                            |                   |
|---------|--------|------|-----------|------------------|------------|----------------------------------------------------------------------------|-------------------|
| Status. | item † | Type | R/T       | Bank On-Us       | Amount     | Messages                                                                   |                   |
|         | 1      |      |           |                  |            | Item has been deleted                                                      | † Sort Ascending  |
| OK      | 2      | DR   | 322271627 | 0953098996/ 0243 | \$30.00    |                                                                            | 1 Sort Descending |
| OK      | 3      | DR.  | 322273627 | 0953098996/ 0245 | \$30.00    |                                                                            | TE Columns +      |
| 0       | 4      | DR   | 322271627 | 0953098996/ 0252 | \$2,000.00 | The item amount confidence score is low. Verify or regain the item amount. |                   |
|         | 141    |      |           |                  |            |                                                                            |                   |

- To sort items, choose **Sort Ascending** or **Sort Descending**.
- To customize the *Scanned Items* columns that display, select the arrow next to *Columns* to expand the Column options and click the checkbox next to each option that you would like to see on your screen.

#### Balance a Deposit

When you have scanned all the items for the deposit and are ready to submit it, you must first ensure that the deposit balances. The *Control Balance* amount must equal the total of all the monetary items you scanned. The *Deposit Summary* displays the *Control Balance* you entered and any difference between the *Total Amount* and the *Control Balance* amount. The difference must be zero in order to submit the deposit.

You can bring the deposit into balance by adjusting the *Control Balance* amount or a check amount. There are two ways to modify the deposit so that it balances:

- Change an *Item Amount*
- Change the *Control Balance*

#### Change an Item Amount

Before changing the *Control Balance* for the deposit, make sure all the items in the deposit have the correct amount. Validate the amount on each check to the amount in the item detail to ensure they were entered correctly. Refer to <u>Edit Item Details</u> to change an amount.

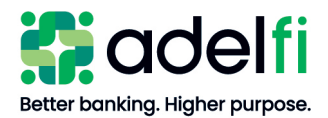

Balance a Deposit (Continued)

#### Change the Control Balance

Change the *Control Balance* when:

- You have scanned and edited all of the monetary items for the deposit and have determined that the *Control Balance* was initially entered incorrectly; or,
- The balance requires adjusting due to a rejected item.

#### To change the *Control Balance*

- 1. Click in the **Control Balance** box and enter the correct amount.
- 2. Once the *Difference* field is zero, you can complete the deposit.

#### <u>Complete a Deposit</u>

- 1. Before completing the deposit, check the following:
- Ensure the status of each item in the deposit is "OK."
- Make sure the item *Total Amount* matches the *Control Balance*.
  - **Note:** Deposits must balance before you can submit them. If the deposit does not balance, you can change the individual item amount or the *Control Balance* until it balances. Refer to <u>Balance a Deposit</u> for details.
- 2. Once the above requirements have been met, click **Submit Deposit** to finish the deposit. A confirmation box appears.
- 3. Click Yes.

The system verifies that there are no outstanding errors and that the deposit balances with the *Control Balance*. If there are items with errors or the deposit does not balance, an error message appears. You must either correct the problem to successfully submit the deposit or cancel the deposit.

After you submit a deposit, the person designated to receive deposit confirmation emails will receive an email that summarizes the deposit and confirms that the deposit was submitted to AdelFi for processing.

A deposit received on any AdelFi business day will be processed according to the timeframes below.

| Deposit Received      | Processed On      |
|-----------------------|-------------------|
| Before 4:30 p.m. (PT) | Same business day |
| After 4:30 p.m. (PT)  | Next business day |

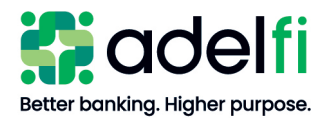

#### Safeguard Checks

For a complete description of how to safeguard the processed items, please review the *Remote Deposit Services Addendum*.

#### Storing Checks

Recommendations are:

- Securely store all original checks for a period of thirty (30) days (Retention Period) after you have received notice from AdelFi that the deposit containing the check images has been accepted. This ensures that the check is available to be manually deposited in the rare event that the check image is rejected for poor image quality.
- Take appropriate security measures to ensure that:
  - Only authorized personnel have access to original checks and the information contained on the checks is not disclosed;
  - Checks are not duplicated or scanned more than one time;
  - Checks are not deposited or negotiated in any form; and
  - Checks are handled in dual custody.

#### Destroying Checks

Original checks are destroyed upon the expiration of the Retention Period applicable to the checks. Checks may be destroyed using one of several commercially reasonable methods. For internal control reasons, it is recommended that checks are destroyed under dual control conditions (at least two people present).

Please contact AdelFi if you have any questions about commercially reasonable methods for check destruction.

#### Resume a Suspended Deposit

A suspended deposit is a deposit that is sitting incomplete on the RDC workstation. There are three situations in which you may have a suspended deposit:

- If connectivity to the server is lost, the deposit is automatically suspended and saved for 24 hours.
- If the application receives an error that causes it to close without completing the deposit, the current deposit is automatically suspended and saved for 24 hours.
- If you close your browser before completing a deposit, the deposit is automatically suspended and saved for 24 hours.

When a suspended deposit exists on the workstation, it must be processed before you can start a new deposit. The next time you open RDC, the suspended deposit is displayed on the *Deposit* screen. Continue processing as usual, either adding more items to the deposit, or to finish the deposit click **Complete Deposit**.

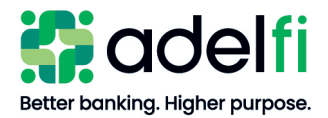

#### Cancel a Deposit

- 1. Click **Cancel Deposit**. The *Abort Deposit* dialog box appears.
- 2. Click Yes to cancel the deposit and remove/delete the deposit.

# Reports

#### <u>Overview</u>

The reporting application provides access to the *Deposit Report* function that summarizes activity in RDC. This functionality is used to research deposit statuses and deposit and item information.

This section includes information on:

- Access Reports How to view reports on screen
- *Generate Reports* How to download reports and check images

#### Access Reports

DEDOCIT ITEMS

#### Deposit Confirmation Report

Once a deposit has been completed, an overview confirmation of the deposit appears on the *Complete Deposit* screen. This overview may be printed and wrapped around the checks to indicate that the checks have already been scanned and should not be submitted a second time.

**Note:** Keep in mind that since AdelFi has not completed the deposit review at this point, this report will not include any rejected items. The deposit is still in "processing" status. This report is primarily a reference tool.

The "CR" (credit) Type visible in all reports functions as the "deposit ticket" for the transaction.

| DEFOSITI | TENIS |           |     |                  |         |
|----------|-------|-----------|-----|------------------|---------|
| Item †   | Туре  | R/T       | EPC | Bank On-Us       | Amount  |
| 1157400  | DR    | 322271627 |     | 0953098996/ 0243 | \$30.00 |
| 1157401  | DR    | 322271627 |     | 0953098996/ 0245 | \$30.00 |
| 1157402  | DR    | 322271627 |     | 0953098996/ 0252 | \$2.00  |
| 1157404  | CR    | 322273379 |     | 123456789 022    | \$62.00 |

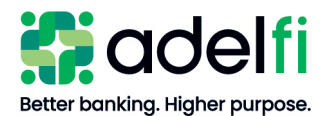

#### Access Reports (Continued)

• If you have another deposit to process, select **Start New Deposit** to return to the *Start Deposit* screen.

| Start Deposit        | Process Checks           | Complete Deposit                                                                              |
|----------------------|--------------------------|-----------------------------------------------------------------------------------------------|
| DEPOSIT 16201128     | HAS BEEN SUCCESSF        | ULLY SUBMITTED                                                                                |
| You may want to prin | nt this confirmation for | your records. You can also retrieve details about submitted deposits using the Reporting tab. |
| Customer             | ECCU RDC Dem             | 10                                                                                            |
| Account Name         | Building Fund            |                                                                                               |
| Account Number       | *****6789                |                                                                                               |
| Deposit Total        | \$130.00                 |                                                                                               |
| Items in the Deposit | 5                        |                                                                                               |
| Submitted Date       | 2022-09-07 10:           | :13 AM                                                                                        |
| Submitted By         | ECCUdpetersen            | 148263                                                                                        |
| Start New Depos      | it Download              | •                                                                                             |

- To download the deposit detail, click the **Download** arrow and select your preferred file format.
  - **Note**: Once you leave this screen, the option to download the report will no longer be available on this screen. The deposit report will be available for download in a different reporting area.

```
    Download 
    Download without Check Images (CSV)
    Download with Front Check Images (PDF)
    Download with Front and Back Check Images (PDF)
```

#### CSV File Download

You can generate a report in CSV format. Note that check images are not available from this report.

1. Click the **Reporting** tab. The *Reports* application opens.

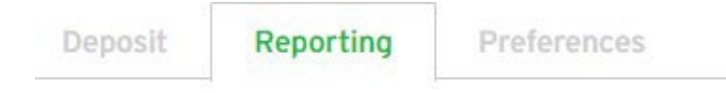

2. Choose the report criteria and then click Generate Report.

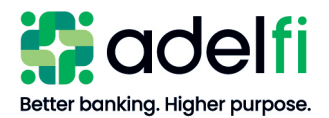

#### Access Reports (Continued)

- 3. If desired, customize your view:
  - Expand or minimize the *Account Summary* and *Item Details* sections by clicking the arrow next to the section heading.
  - Sort or customize any column by clicking the down arrow next to the column heading.
- 4. Click **Download CSV** to generate the CSV file.

#### Check Images or CSV File Download

You can determine the deposit status, download check images in PDF format, or download a CSV file.

1. Click the **Reporting** tab, then select **Research** from the submenu.

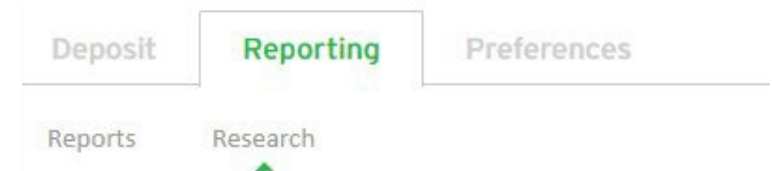

2. Choose the report criteria and then click Generate Report. The Research Details appear.

**Note:** A dollar amount in the "Adjustment" column indicates that AdelFi rejected a check during the deposit review.

| Generate Report       Clear Criteria       Download CSV       Download PDF •         RESEARCH DETAILS - TOTAL RECORDS: 5 |                |           |             |          |            |           |   |           |                       |               |
|----------------------------------------------------------------------------------------------------|----------------|-----------|-------------|----------|------------|-----------|---|-----------|-----------------------|---------------|
| Client Item ID                                                                                                    | Server Item ID | Item Type | Item Status | Item Amo | Adjustment | Aux On-Us | E | R/T       | Bank On-Us            | Server Deposi |
| 36738457                                                                                                    | 36738457       | Debit     | Processing  | \$20.00  | \$0.00     |           |   | 322273379 | 0123456789/0122       | 16201128      |
| 36738458                                                                                                    | 36738458       | Debit     | Processing  | \$5.00   | \$0.00     |           |   | 322271627 | 0953098996/0283       | 16201128      |
| 36738459                                                                                                    | 36738459       | Debit     | Processing  | \$100.00 | \$0.00     |           |   | 322271627 | 0953098996/0256       | 16201128      |
| 36738460                                                                                                    | 36738460       | Debit     | Processing  | \$5.00   | \$0.00     |           |   | 322273379 | 0123456789/0125       | 16201128      |
| 36738461                                                                                                    | 36738461       | Credit    | Processing  | \$130.00 | \$0.00     |           |   | 322273379 | ***************** /22 | 16201128      |

- 3. Confirm that the status in the "Item Status" column is "Completed" rather than "Processing."
  - **Note:** A "Completed" status indicates that AdelFi has completed the deposit review. It is recommended that you wait for the "Completed" status before downloading the report in order to ensure that any items rejected by AdelFi during the deposit review are included in the report.
- 4. If desired, customize your view:
  - Expand or minimize the *Account Summary* and *Item Details* sections by clicking the arrow next to the section heading.
  - Sort or customize any column by clicking the down arrow next to the column heading.
- 5. Click **Download CSV** or **Download PDF** to generate a report.
- 6. To minimize any potential for fraud, we recommend saving the checks to a network location that is restricted to "need to know" staff.

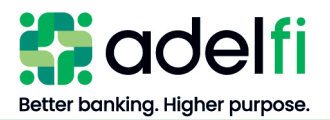

# Troubleshooting

This section contains information to help you troubleshoot the following types of problems:

- Scanner Errors
- Item Processing Issues
- Deposit Issues
- Reporting Issues
- General Issues

#### Scanner Errors

#### Does Not Print Text String on Item

Description:"The text string passed to the scanner is too long so it cannot print the text on the<br/>item."<br/>This is the text string printed on the back of the item for research purposes. If you<br/>receive this error, the configured text is too long for the scanner to handle.Resolution:To change the text string, refer to the Configure Text Printed on Items – Display<br/>of Fields screen shot.

#### Increasing Performance

- <u>Description</u>: You want to increase the scanner performance.
- Resolution:If you use the DCC TS240 scanner and your PC has a USB 2 port, try modifying<br/>the "Image Wait" time in the BUICSCAN.INI file to a value of 500 milliseconds.Note:If you are unfamiliar with working with .INI files, contact your Online<br/>Banking Administrator or local IT resource to make this change.

#### Item Stuck in Scanner

- Description: "An item appears to be stuck in the scanner."
- <u>Resolution</u>: Remove any stuck items and then try to reprocess the items. You may also need to clean the document track of the scanner.

#### Laptop Cannot Detect Scanner

- <u>Description</u>: This error occasionally appears if the scanner is plugged into the USB port on a laptop computer's docking station.
- <u>Resolution</u>: Make sure that the scanner is plugged into the USB port on the computer and not into the USB port on a laptop docking station. Avoid using docking stations as they cause irregular behavior with the scanner operation.

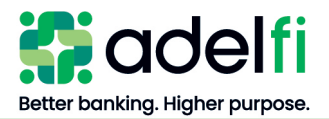

Not Functioning Properly

- <u>Description</u>: "The scanner is not functioning properly."
- <u>Resolution</u>: Check to see if any items are stuck in the scanner. If so, remove them, reset the scanner, and try again.

If the problem persists, close the application, restart the scanner manually by turning the power off and then on, and then restart the application.

Uninstall and reinstall the scanner driver.

Clear cookies and cache from the Internet Browser

If the problem persists, contact your Online Banking Administrator or AdelFi RDC Support at 800.921.1130, ext. 1546.

#### Not Plugged in Message

Description: "Your scanner is not plugged in or is turned off."

<u>Resolution</u>: The scanner will not function, but it is plugged into the computer and the power is on. First, try restarting the browser. If that does not work, reboot the computer. If the scanner is still not responding, it is possible that you installed the wrong scanner driver.

Contact your Online Banking Administrator as the scanner may not be connected to the correct driver.

#### Scan Mode Not Supported

<u>Description</u>: "Your scanner does not meet the configuration requirements for the scan mode set by AdelFi."

<u>Resolution</u>: The scan mode used by RDC is not supported by your scanner. Your Online Banking Administrator should contact AdelFi RDC Support at 800.921.1130, ext. 1546 to have the scan mode changed to acquire a different model scanner.

#### Scanner Empty

Description:"Scanner is Empty."You scanned a check, but RDC issues a "scanner is empty" message. If using a<br/>DCC TS240 scanner which is connected to your computer via a USB 1.1 port,<br/>or if your computer has a slow processor, the system may be timing out before<br/>the scan is complete.Resolution:Increase the "Image Wait" time in the BUICSCAN.INI file to a value of 3500<br/>milliseconds or greater.Note:Note:Note:Note:Description:Description:Option:Note:Option:Note:Description:Description:D

**Note:** If you are unfamiliar with working with .INI files, contact your Online Banking Administrator or local IT resource to make this change.

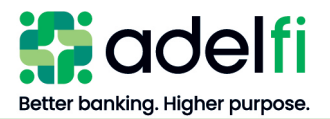

#### Scanner Jammed

<u>Description</u>: "The scanner appears to be jammed."

<u>Resolution</u>: Remove any jammed items and then try to reprocess the items. You may need to clean the document track of the scanner by running a cleaning card through the scanner.

If, after cleaning the scanner, checks are still jamming, please call AdelFi's RDC Support Line at 800.921.1130, ext. 1546.

#### Scanner Not Detected

- <u>Description</u>: This error appears if the application cannot form a connection with the scanner when you try to scan an item.
- Resolution:Check to ensure the scanner is connected to the computer, is turned on, and all<br/>the cables are attached securely. When all is in order, click **OK** and then try to<br/>scan the item again.Shut down the computer and try logging in again<br/>Uninstall and Reinstall the scanner driver

#### Scanner Rejects Check

<u>Description</u>: A check is rejected during the scanning process.

<u>Resolution</u>: A small percentage of checks may get rejected for quality purposes. These checks may be mailed to AdelFi. The mailing address can be found on the AdelFi website.

The checks may be deposited at a CO-OP Shared Branch. To locate your nearest Shared Branch, go to the AdelFi website and select the **ATMs & Locations** link located at the top of the page.

#### Scanner Takes a Long Time to Initiate

<u>Description</u>: Some scanners take 10–15 minutes to initialize when first powered up and RDC is launched.

#### <u>Resolution</u>: If using the DCC TS240 scanner, and you anticipate multiple scanning sessions:

- 1. Close RDC after you have completed the first session.
- 2. Leave the scanner powered on (the status LED should remain green). Note: Subsequent scanning sessions will initialize more quickly.

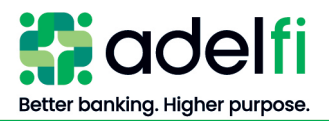

#### Scanner Timed Out

Description:"The scanner has timed out."Resolution:Try restarting the scanner manually. Turn the scanner's power off, and then shut<br/>down RDC.To restart, turn the scanner's power back on and then launch RDC. If the

To restart, turn the scanner's power back on, and then launch RDC. If the problem persists, contact your Online Banking Administrator or AdelFi RDC Support at 800.921.1130, ext. 1546.

#### Slot Empty

| Description: | "The input slot of the scanner is empty."                    |  |  |
|--------------|--------------------------------------------------------------|--|--|
|              | There are no items to scan in the input slot of the scanner. |  |  |

- <u>Resolution</u>: 1. Place items in the input slot of the scanner.
  - 2. Click **OK** to close the message.
  - 3. Click **Scan** to continue scanning.

#### Slot Full

Description: Messages:

- "The input slot of the scanner is full."
- "The rejection slot of the scanner is full."
- "The acceptance slot of the scanner is full."
- "The rejection and acceptance slots of the scanner are both full."

<u>Resolution</u>: Remove some items from the appropriate slot, and then continue processing.

#### Two Items Scanned

- Description: Two items have been scanned simultaneously.
- <u>Resolution</u>: Reject the items and reprocess them.

#### Unable To... Messages

#### Description: Messages:

- "The scanner was unable to read the image."
- "The scanner was unable to save the image."
- "The scanner was unable to save complete information for the item."
- "The scanner was unable to process the image."

# <u>Resolution</u>: Rescan the item. If the problem persists, contact your Online Banking Administrator or AdelFi RDC Support at 800.921.1130, ext. 1546.

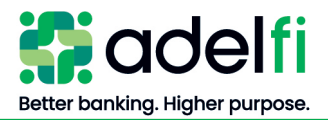

USB or SCSI Connection Problem

- <u>Description</u>: "There is a problem with the scanner's USB connection or the scanner's SCSI connection."
- <u>Resolution</u>: Check that the computer the scanner is connected to is on, and the USB or SCSI cable is attached securely. When all is in order, try scanning the item again. If the problem persists, contact your Online Banking Administrator.

#### Item Processing Issues

Item Automatically Rejected

- Description: A single item is automatically rejected.
- <u>Resolution</u>: Locate the item and reprocess it. If it continues to be rejected, you can remove the item from the deposit and deposit it through an alternative channel such as mailing the item to AdelFi, deposit item at an ATM, or taking the item to a credit union in the shared branch network.

Item Scanned Upside-Down/Backward

<u>Description</u>: An item was scanned upside-down or backward, or two or more items were scanned simultaneously as in the sample below.

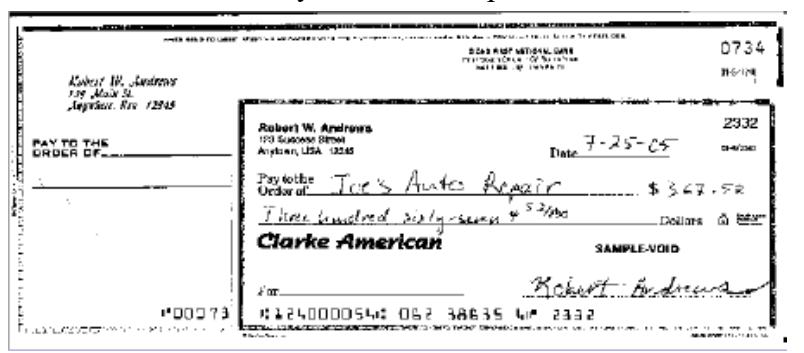

Resolution:

1. Remove any jammed items from the scanner.

- 2. Delete the scanned item(s) from the deposit by clicking the **Delete** icon.
- 3. Place the items back into the scanner with the front of the items facing the status lights of the scanner and the MICR line at the bottom of the scanner.
- 4. Rescan the items.

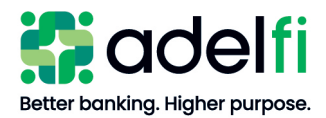

Item Processing Issues (Continued)

Items Scanned Not in Grid

- <u>Description</u>: Your network or Internet connection was interrupted or lost.
- <u>Resolution</u>: Any item that you scanned prior to losing the Internet connection should be listed in the grid. Items scanned after losing the connection will not be recorded by the server, and therefore not listed in the grid. These items should be rescanned.
  - 1. Check your network connection or contact your Online Banking Administrator to re-establish your Internet connection.
  - 2. Compare the paper items against the items in the grid to ensure you are scanning the proper items.
  - 3. Place the item(s) in the scanner slot and click Scan.

The rescanned items will be listed in the grid.

#### Image Has Black Streaks/Bar

Description: The scanned image has black streaks or a black bar across the top.

- <u>Resolution</u>: Rescan the item. If the image is still bad, and you are using a CTS scanner, then the scanner may be overexposed to light or the sensor glass may need to be cleaned
  - 1. Reject the item by clicking the **delete** icon.
  - 2. Move the scanner so it is not directly under bright light or shield it from an overhead light source. You may also try removing and then replacing the scanner cover to ensure it is tightly in place.
  - 3. Try reprocessing the item.

If the black streaks persist, they may not pose a problem for downstream processing of the item.

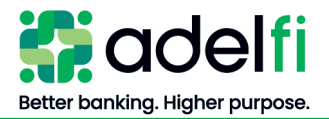

#### Item Processing Issues (Continued)

#### Partial Image Scan

Description: Only a partial image was scanned, or the image is cut off.

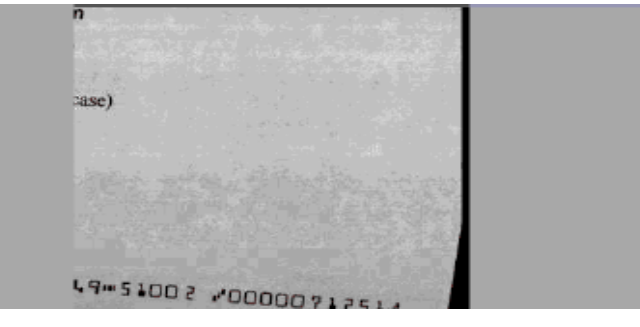

#### Resolution:

1. Remove any jammed item(s) from the scanner.

- 2. Delete the scanned item(s) from the deposit by clicking the **Delete** icon.
- 3. Place the items back into the scanner with the front of the items facing the status lights of the scanner and the MICR line at the bottom of the scanner.
- 4. Rescan the item(s).

#### Scanner Not Plugged In Message

# <u>Description</u>: RDC says the scanner is not on or plugged in, but it is. The scanner driver is not installed or an incorrect scanner is installed.

Resolution:The following steps should be completed by your Online Banking<br/>Administrator or someone who has PC and/or network administrator rights.

- 1. Log out of RDC and close your internet browser.
- 2. Open the Windows Control Panel, then select Programs > Programs and Features > Right Click Scanner Service for Digital Check > Uninstall.
- 3. Remove the USB cable from the computer port
- 4. Reinstall the Scanner Driver: log in to Online Banking and select the RDC menu. The scanner installation steps will populate on screen.

#### Stop Scanning Process

<u>Description</u>: There is a problem during scanning, and you need to stop the scanning process.

<u>Resolution</u>: Remove the remaining items from the input slot of the scanner. The scanner will finish scanning the current item, then stop.

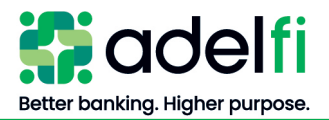

#### Item Processing Issues (Continued)

#### Scanned Item - Folded/Crooked

<u>Description</u>: The scanned image is folded or crooked.

|                                                                                                    | 1121                                                                                                    |
|----------------------------------------------------------------------------------------------------|----------------------------------------------------------------------------------------------------|
|                                                                                                    | Dele                                                                                                    |
| and the                                                                                                    | \$                                                                                                    |
| and aller and all                                                                                                    | Dollars 🖨 📷                                                                                                    |
|                                                                                                    | SAMPLE - VOID                                                                                                    |
|                                                                                                    |                                                                                                    |
| Tor                                                                                                    | A REAL PROPERTY OF A REAL PROPERTY OF A REAL PROPER |
|                                                                                                    | 1000 04 11 11                                                                                                    |
| 1:12400005 ( 004 00                                                                                                    | 1000 0* 1121                                                                                                    |
| *1240005 ( 004 00                                                                                                    | 2332                                                                                                    |
| Robert W. Andrews<br>123 Success Strett<br>Anyown, USA 12245                                                                    | 2332<br>Date 7-25-05 a-9340                                                                                                    |
| Robert W. Andrews<br>tra Success Street<br>Anymout USA trails<br>Paytothe Track Auto                                            | 2332<br>Date 7-25-05 244000<br>Repair 1\$367.52                                                                                                    |
| Robert W. Andrews<br>19 Success State<br>Paytothe Tac's Auto<br>Order of Tac's Auto                                             | 2332<br>Date 7-25-05 24400<br>Repair 1\$367.52<br>Units \$367.52                                                                                                    |
| Robert W. Andrews<br>Basers Blatt<br>Anyoun, USA 12245<br>Paytolabe Jac & Auto<br>Three Lunderd Starty St<br>Clarke American    | 2332<br>Date 7-25-05 21-52<br>Date 7-25-05 21-52<br>Date 7-25-05 21-52<br>Date 7-25-05 21-52<br>Date 7-25-05 21-52<br>Date 7-25-05 21-52<br>SAMPLE-VOID                                                                                                    |
| Robert W. Andrews<br>Based Shet<br>Anywer, USA 1236<br>Paytothe<br>Order of<br>Three hundled surges<br>Clarke American          | 2332<br>Date 7-25-05<br>Repair 1\$367.52<br>Conf. 7.52<br>Dollars A set<br>SAMPLE-VOID<br>24 1 24 1 100000                                                                                                    |
| Robert W. Andrews<br>Based Shet<br>Anyoun, USA 5245<br>Paytothe<br>Order of<br>Three Guiderd Surty St<br>Clarke American<br>For | 2332<br>Date 7-25-05 arrow<br>Repair 1\$367.52<br>Cong 7 52/20 Dollars & 2011<br>SAMPLE VOID<br>Robert Andrews                                                                                                    |

Resolution:

- : 1. Remove any jammed items from the scanner.
  - 2. Place the item back into the scanner. Rescan and process the deposit.

#### Original Image Missing

Description: After the check was scanned, either the front or back original image is missing.

<u>Resolution</u>: Reject the item and reprocess it in order to capture the original images.

#### Deposit Issues

Account Number Not Listed

<u>Description</u>: The account you need is not in the list.

<u>Resolution</u>: The Online Banking Administrator should send a secure email in Online Banking requesting the missing account be added – must be a checking account and affiliated with the same organization.

#### Amount – Item Not Accepted

- Description: "The item amount you entered cannot be accepted."
- <u>Resolution</u>: Edit the flagged field, as appropriate, and then accept the item again. If the system still will not accept the item, remove item from the deposit (Control Balance will need to be adjusted) and deposit the item by an alternate method CO-OP Shared Branch or mailing check to AdelFi.

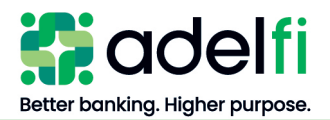

Amount – Incorrect Format

- <u>Description</u>: "The amount you entered is formatted incorrectly."
- <u>Resolution</u>:The amount must only contain numbers and include two decimal places.Edit the amount, as appropriate, and then accept the item again.

#### Amount – Not Present

- <u>Description</u>: "The item amount is not present."
- <u>Resolution</u>: Enter an item amount and then accept the item again.

#### Amounts on Check are Different

- <u>Description</u>: The numeric amount on the check is different than the printed amount on the check.
- <u>Resolution</u>: Regulation UCC 3-114 states: "If an instrument contains contradictory terms, typewritten terms prevail over printed terms, handwritten terms prevail over both, and words prevail over numbers."

#### Aux On-Us Number Invalid

Description: "The Aux On-Us number contains non-numeric or disallowed characters."

<u>Resolution</u>: The Aux On-Us number can contain numeric characters, spaces, or dashes. Enter the Aux On-Us number exactly as it appears on the image.

#### Bank On-Us Number Invalid

| Description: | Messages:                                                                                      |
|--------------|------------------------------------------------------------------------------------------------|
|              | "The Bank On-Us number is not present."                                                        |
|              | "The Bank On-Us number contains non-MICR characters."                                          |
|              | "The Bank On-Us number is invalid."                                                            |
| Resolution:  | The Bank On-Us number can contain numbers, forward slashes (/), capital O, dashes, and spaces. |
|              | Enter the Bank On-Us number exactly as it appears on the image, using a                        |
|              | forward slash (/) to replace the on-us symbol, which looks like this: $\mathbb{H}^{\bullet}$ . |
|              |                                                                                                |

#### Control Balance Invalid Message

- Description: "The Control Balance you entered is invalid."
- Resolution: The *Control Balance* must be greater than 0, and must not exceed \$99,999,999.99.

Re-enter the Control Balance, then continue with the deposit.

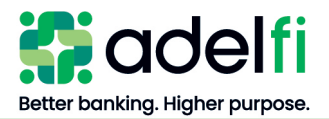

Control Balance Required

Description: "A Control Balance is required for the customer account you selected."

<u>Resolution</u>: Enter a *Control Balance*.

Control Balance Different Than Deposit Balance

<u>Description</u>: This may happen when a *Control Balance* was entered and then an item was removed from the deposit.

<u>Resolution</u>: The deposit is required to balance. If the deposit is still active, you may change the amounts of items as needed to balance the deposit. Refer to the <u>Balance a</u> <u>Deposit</u> section for instructions.

Deposit Account Changes

- <u>Description</u>: A primary or secondary deposit account needs to be added, modified, or removed.
- <u>Resolution</u>: The Online Banking Administrator should send a secure email in Online Banking requesting the secondary deposit account be added (must be a checking account and affiliated with the same organization), modified, or removed.

#### Deposit Amount at Maximum

- Description: "The item total has reached the maximum deposit amount."
- <u>Resolution</u>: The item you just added to the deposit has put the deposit over the maximum amount allowed for a deposit.

Reject the item and add it to a new deposit the following day. Your Online Banking Administrator may call AdelFi RDC Support at 800.921.1130, ext. 1546 and request a temporary deposit limit increase.

#### Deposit Has Maximum Number of Items

- Description: "The deposit has reached the maximum number of items it can contain."
- <u>Resolution</u>: You cannot add any more items to the deposit. To deposit more items, submit the current deposit and start a new one.

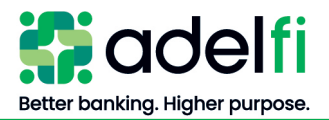

#### Deposit Total Not Accepted

- <u>Description</u>: "The total amount of the deposit cannot be accepted."
- Resolution:The amount cannot exceed the AdelFi-assigned daily deposit limit.To complete the deposit, reduce the total amount of the deposit by removing<br/>some items, or your Online Banking Administrator may call AdelFi RDC<br/>Support at 800.921.1130, ext. 1546 and request a temporary deposit limit<br/>increase.

#### Deposit Completion Stalled

Description: "You cannot complete the deposit because the scanner is still scanning items."

<u>Resolution</u>: Wait until scanning is complete, or remove the remaining items from the input slot of the scanner, then try again to complete the deposit.

#### Deposit Process Interrupted

- Description: While processing a deposit, the workstation crashed or the Internet connectivity was lost.
- <u>Resolution</u>: RDC will automatically suspend and save the deposit that is currently in progress. When the workstation comes back up, log in to RDC and the suspended deposit will be resumed.
  - **Note:** Make sure all the items you scanned appear in the item grid; if not, rescan those items to add them to the deposit.

If the suspended deposit is not resumed, contact AdelFi RDC Support at 800.921.1130, ext. 1546.

#### **Deposit Suspended**

- <u>Description</u>: A deposit was suspended, but it was not resumed after logging in to RDC because it sat unfinished for longer than the allowed time.
- <u>Resolution</u>: Reprocess the deposit.

#### **EPC Field Incorrect**

- Description: "The EPC field can only contain one digit."
- <u>Resolution</u>: Enter the EPC number as it appears on the item.

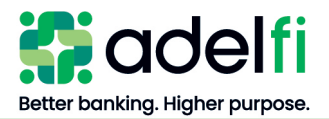

Error During Deposit Transmission

- Description: An error occurred while transmitting the deposit.
- <u>Resolution</u>: If any deposits are still being transmitted to your financial institution when you log out of *RDC*, or if an error occurs and a deposit is not successfully completed before the system is closed, the transmission will automatically be suspended and resumed the next time you log in.

#### Item with Invalid Data

- <u>Description</u>: "Items in this deposit have invalid data."
- <u>Resolution</u>: Correct the fields that have errors (outlined in red and appear in red text) before completing the deposit.

#### Routing and Transit Problems Messages

- <u>Description</u>: "The route and transit number is not present." "The route and transit number is not 9 digits." "The route and transit number contains non-numeric characters." "The route and transit number for this item appears to be invalid."
- <u>Resolution</u>: Enter the numeric routing and transit number as found on the image before accepting the item.

#### Routing and Transit Not Acceptable

- <u>Description</u>: "The route and transit number for this item cannot be accepted. AdelFi has configured it as invalid."
- <u>Resolution</u>: Reject the item. It cannot be included in the deposit. You may process the item manually by mailing it to AdelFi.

#### Wrong Account Selected

- <u>Description</u>: Funds were deposited into a wrong account.
- <u>Resolution</u>: An Internal Transfer will need to be completed in Online Banking transfer from incorrect account to correct account. If you do not have Internal Transfer permission, contact Member Services to complete the transfer.

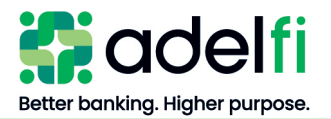

#### **General Issues**

#### Application Error Message

- Description: "An unexpected error has occurred."
- <u>Resolution</u>: Try exiting and restarting the application. Try clearing the cookies and cache from Chrome settings. If the error remains unresolved, contact AdelFi RDC Support at 800.921.1130, ext. 1546.

#### **Application Freezes**

<u>Description</u>: The RDC application appears to freeze.

Resolution:If the application appears to freeze or hang, the server may have temporarily<br/>stopped responding.<br/>Close all open applications and restart the computer. If the error persists, contact<br/>AdelFi RDC Support at 800.921.1130, ext. 1546.

#### Automatic Log Off

Description:The application logged off automatically and displays the following error:<br/>"Your session has timed out. The application will close."<br/>If the application remains idle for a period of 15 minutes, the application will<br/>automatically log you out and request that you log in again.Resolution:To avoid being logged out automatically, continue to use the system without<br/>significant lapses in activity.

#### Deposit Rejection Notice

- Description:You receive deposit rejection or adjustment notifications by email. These<br/>adjustment notifications are sent when AdelFi makes a change to a deposit or<br/>item. Each adjustment will include a reason code specific to the error.<br/>The person or email group to whom these notifications are sent was configured<br/>by AdelFi according to your setup documentation.
- <u>Resolution</u>: Depending on the error code, you may re-scan the check or mail it to AdelFi. The Online Banking Administrator should send a secure email in Online Banking requesting any changes to the notification contacts.

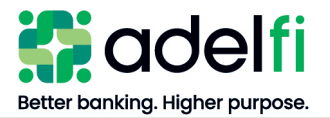

# Appendices

#### <u>Appendix A – Suggested Internet Settings</u>

| Option                                    | Setting                            | Issue                                                                            |  |  |
|-------------------------------------------|------------------------------------|----------------------------------------------------------------------------------|--|--|
| Security Tab (Custom Level Settings)      |                                    |                                                                                  |  |  |
| Binary and script behaviors               | Enable in all<br>zones             | RDC requires this setting to run correctly.                                      |  |  |
| Active Scripting                          | Enable in all zones                | RDC requires this setting to run correctly.                                      |  |  |
| Advanced Tab                              |                                    |                                                                                  |  |  |
| Use SSL 3.0                               | Enable in<br>Advanced<br>Settings  | Secure Socket Layer 3.0 lets you connect securely with RDC.                      |  |  |
| Do not save<br>encrypted pages<br>to disk | Disable in<br>Advanced<br>Settings | RDC requires this setting to run correctly.                                      |  |  |
| Privacy Tab                               |                                    |                                                                                  |  |  |
| Pop-up Blocker                            | Disable for the RDC site           | Add the RDC site to the Allowed Sites list.                                      |  |  |
| Content Tab                               |                                    |                                                                                  |  |  |
| AutoComplete                              | Disable                            | Disable AutoComplete to ensure login names and passwords cannot be circumvented. |  |  |

#### <u>Appendix B – Scanner Maintenance</u>

To prevent jams and maintain optimal performance, the scanners need to be cleaned regularly. Scanner cleaning cards, also known as MICR/Check Reader Cleaning Cards may be found at most online office supply stores. Here are a few options to help with your purchase:

- Enter "MICR/Check Reader Cleaning Cards" into any online search engine.
- POS Supply Solutions (<u>http://www.possupply.com/</u>)

Cards may be purchased online, by phone, or by fax. On the home page, type "K-MCRB25" into the search box.

• **Digital Check** (store.digitalcheck.com)